|       | Tecnología en sus manos, S.L. | Versión | V2016.01   |
|-------|-------------------------------|---------|------------|
| tcman | Novedades GIM Enero 2016      | Fecha   | 16/01/2016 |

# **Novedades GIM Enero 2016**

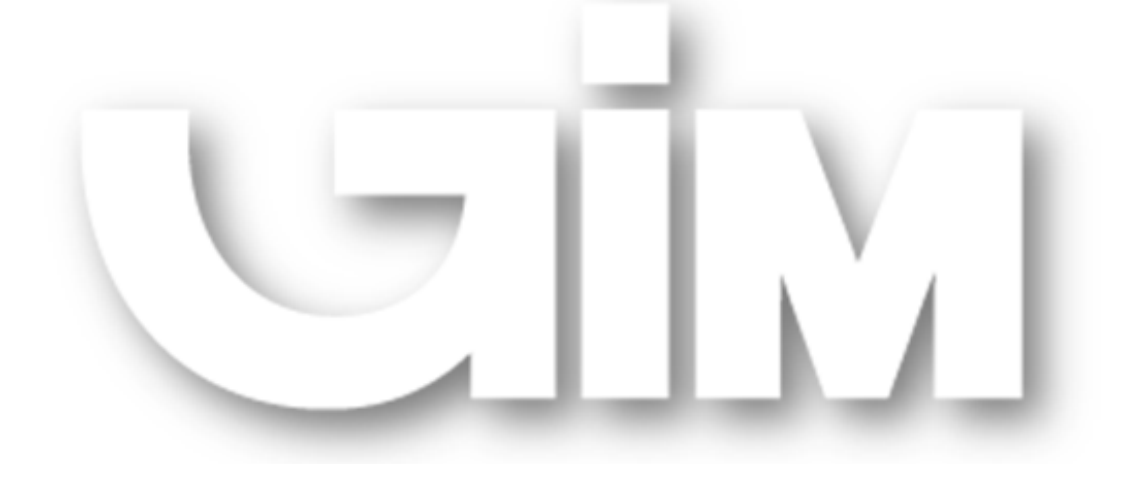

# tcman<sup>o</sup>

| tcman°• | Tecnología en sus manos, S.L. | Versión | V2016.01   |
|---------|-------------------------------|---------|------------|
|         | Novedades GIM Enero 2016      | Fecha   | 16/01/2016 |

Plataforma GIM Windows Pág 3

Plataforma GIM Web Pág 34

Plataforma GIM Android Pág 37

|       | Tecnología en sus manos, S.L. | Versión | V2016.01   |
|-------|-------------------------------|---------|------------|
| tcman | Novedades GIM Enero 2016      | Fecha   | 16/01/2016 |

### **Plataforma GIM Windows**

 Geoposicionamiento de los centros de trabajo y selección de icono para su visualización sobre mapa.

Con GIM podemos tener el mapa con la localización del centro de trabajo en un mapa. En la ficha del centro de trabajo se ha incorporado la pestaña GIS, dentro de la cual se pueden introducir las coordenadas de situación del centro de trabajo. Para acceder a la ficha del centro de trabajo desde el menú configuración

| Centros de Trabajo                   | <u>I</u> nformes                      | <u>C</u> onfiguración |  |  |  |  |  |  |
|--------------------------------------|---------------------------------------|-----------------------|--|--|--|--|--|--|
| Clientes                             |                                       |                       |  |  |  |  |  |  |
| Centros de Trabajo                   |                                       |                       |  |  |  |  |  |  |
| Ubicaciones para                     | Ubicaciones para Control de Presencia |                       |  |  |  |  |  |  |
| Contadores de avisos y OT            |                                       |                       |  |  |  |  |  |  |
| Reglas de Notificaciones Automáticas |                                       |                       |  |  |  |  |  |  |

Nos aparecerá el filtro de los centros dentro del cual podremos elegir el cliente y una vez elegido, mediante el desplegable, elegimos dentro de la lista de los centros de trabajo pertenecientes al cliente que aparece en el desplegable en la parte inferior, el centro de trabajo que buscamos.

| Selección de Centros de Trabajo | × |
|---------------------------------|---|
| ☐ Filtro por Cliente            |   |
| ☐ Filtro por Centro             |   |
| Aceptar Cancelar                |   |

Otra ruta es directamente pulsar en **Aceptar** en el filtro de la imagen situada encima de este párrafo.

Nos aparecerá en el primer caso el centro de trabajo seleccionado y en el segundo caso el listado con todos los centros de trabajo que hay en GIM.

| Lista de Centros Núm.Elem.: 1.(Simple. F3: Busca |        |        |      |          |        |            |         |                |  |
|--------------------------------------------------|--------|--------|------|----------|--------|------------|---------|----------------|--|
| Editar                                           | Añadir | Borrar | Baja | Conduct. | Varios | Inventario | Salir   |                |  |
|                                                  |        |        |      |          |        |            |         |                |  |
| Cliente                                          |        |        | Zona | Centro   |        | Fecha      | Usuario | os Centro      |  |
| 1 AYUNTA                                         | MIENTO |        |      | CEIP B   |        | 13/03/1    | 15      | 4 AYUNTAMIENTO |  |
|                                                  |        |        |      |          |        |            |         |                |  |
|                                                  | ▼ОК    |        |      |          |        |            |         |                |  |

Seleccionamos el centro de trabajo que queremos geoposicionar y pulsamos en el botón Editar. Nos aparecerá la ficha del centro de trabajo

|              |                                                                                                | Tecn                   | Versión                                             | V2016.01                                                                                                    |            |  |  |  |  |
|--------------|------------------------------------------------------------------------------------------------|------------------------|-----------------------------------------------------|----------------------------------------------------------------------------------------------------|------------|--|--|--|--|
| tcman        |                                                                                                | Nov                    | redades GIM Enero 2016                              | Fecha                                                                                                    | 16/01/2016 |  |  |  |  |
|              |                                                                                                |                        | Centro de Trahajo                                   | ×                                                                                                    |            |  |  |  |  |
|              | Datos Básicos GIS                                                                              |                        | Centro de mabajo                                    |                                                                                                    |            |  |  |  |  |
|              |                                                                                                |                        |                                                     |                                                                                                    |            |  |  |  |  |
|              | Zor                                                                                            | a Cliente:             |                                                     | the second second second second second second second second second second second second second second second se |            |  |  |  |  |
|              | Cer                                                                                            | ntro:                  | CEIP B.                                             | ÷                                                                                                    |            |  |  |  |  |
|              |                                                                                                | r                      |                                                     |                                                                                                    |            |  |  |  |  |
|              | Observaciones                                                                                  |                        | Pecha: 13/03/10                                     | 7                                                                                                    |            |  |  |  |  |
|              | Centro GIM:                                                                                    | [                      | Contrato Datos Contrato                             | 1                                                                                                    |            |  |  |  |  |
|              | Zona Geográfica                                                                                | Sin especificar        |                                                     | -                                                                                                    |            |  |  |  |  |
|              | Venta                                                                                          | Faltan tarifas de      | grupo                                               | -                                                                                                    |            |  |  |  |  |
|              | Tiempos por defecto                                                                            | L:8:00 M:8:00 X:8      | :00 J:8:00 V:8:00 S:0:00 D:0:00                     | 1                                                                                                    |            |  |  |  |  |
|              | Calendario                                                                                     | 2015 2016              |                                                     | ]                                                                                                    |            |  |  |  |  |
|              | Usuario                                                                                        | Existen 4 usuario      | os asignados                                        |                                                                                                    |            |  |  |  |  |
|              | Operarios                                                                                      | Existen 3              |                                                     | 1                                                                                                    |            |  |  |  |  |
|              | Contador de Avisos         Contador de OT         Almacenes           Sin contadores asignados |                        |                                                     |                                                                                                    |            |  |  |  |  |
|              |                                                                                                |                        | Baja Próximo Nº OT: 72                              | ]                                                                                                    |            |  |  |  |  |
|              |                                                                                                |                        | Aceptar Cancelar                                    |                                                                                                    |            |  |  |  |  |
| De las dos p | estañas situad                                                                                 | as en la               | parte superior Datos Básicos GIS, eleg              | imos GIS                                                                                                    | 1          |  |  |  |  |
|              | Datos Básicos                                                                                  | GIS                    |                                                     |                                                                                                    |            |  |  |  |  |
|              |                                                                                                | Coordenadas (Formato ) | decimal Latitud: 0.000000 Longitud: 0.000000 Anicar |                                                                                                    |            |  |  |  |  |
|              | Vista previa                                                                                   | Condenadas (romato     | decima), Lakou, 0.000000 Exingkou, 0.000000 Porcar  |                                                                                                    |            |  |  |  |  |
|              | Mapa S                                                                                         | atélite                | <u>^</u>                                            |                                                                                                    |            |  |  |  |  |
|              |                                                                                                |                        |                                                     |                                                                                                    |            |  |  |  |  |
|              |                                                                                                |                        | ê<br>•                                              |                                                                                                    |            |  |  |  |  |

| Las  | coordenadas    | tienen   | que    | introdu  | cirse  | en   | formato   | decimal, | cada    | una   | en   | su   | casilla |
|------|----------------|----------|--------|----------|--------|------|-----------|----------|---------|-------|------|------|---------|
| corr | espondiente.   | Una vez  | intro  | ducidas  | y puls | sado | o el botó | n /      | Aplicar |       | , ap | ared | cerá el |
| map  | oa con la situ | iación d | lel ce | entro de | traba  | ajo, | también   | es posit | ole la  | elecc | ión  | del  | icono   |
| repr | esentativo del | centro   | de tra | bajo.    |        |      |           |          |         |       |      |      |         |

Longitud:

0.000000

💽 Pantalla

Aceptar Cancelar

0.000000

Aplicar

Google

En la parte superior nos aparece

Coordenadas (Formato decimal). Latitud:

|       | Tecnología en sus manos, S.L. | Versión | V2016.01   |
|-------|-------------------------------|---------|------------|
| tcman | Novedades GIM Enero 2016      | Fecha   | 16/01/2016 |

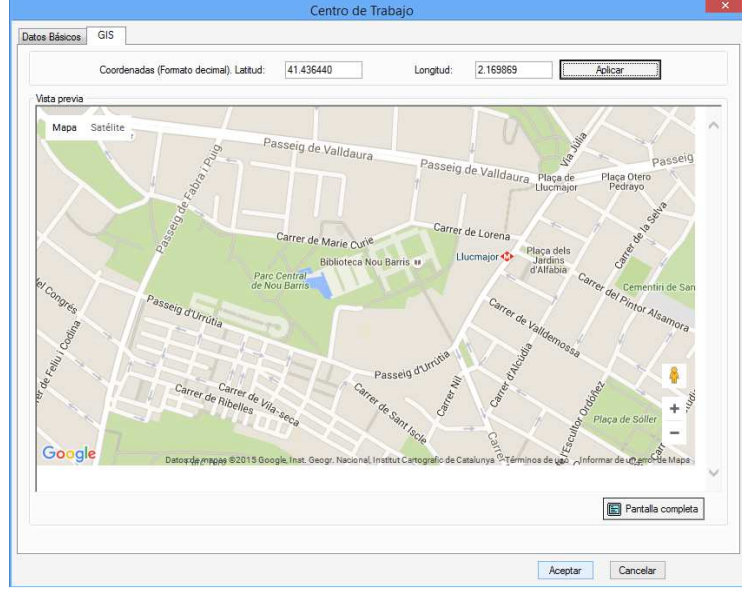

### - Ampliación de las reglas de notificación

Se han ampliado las reglas de notificación automáticas, ahora cuentan con nuevas opciones, la lista de acciones sobre las cuales podremos automatizar notificaciones cuando se realicen acciones sobre:

- Avisos
- Mantenimientos
- Almacén
- Escalado de niveles
- Presupuestos
- Mantenimientos retrasados

Para acceder a la ventana de configuración de las notificaciones automáticas se ha de seguir la siguiente ruta:

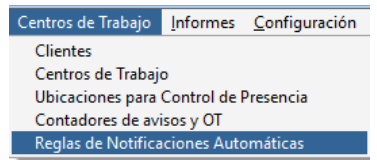

Aparecerá el listado con las reglas que tenemos o bien nos indicará que no hay reglas y si queremos añadir una nueva.

En caso que ya tengamos reglas, para añadir una nueva pulsaremos en el botón Añadir En ambos casos nos aparecerá la ventana

| tcman <sup>o•</sup> | Tecnología en sus manos, S.L. | Versión | V2016.01   |
|---------------------|-------------------------------|---------|------------|
|                     | Novedades GIM Enero 2016      | Fecha   | 16/01/2016 |

|                                                                                     |                     | Reglas                                        | para notificaciones                                                                     | automáticas  |        |                 |                    |
|-------------------------------------------------------------------------------------|---------------------|-----------------------------------------------|-----------------------------------------------------------------------------------------|--------------|--------|-----------------|--------------------|
| Tipo de regla Avisos<br>Descripción:                                                | *                   |                                               |                                                                                         | HTML ad      | ljunto | Sin especificar |                    |
| Acciones:                                                                           |                     | Sel.                                          | Creación de Aviso<br>Lectura de Aviso<br>Desestimación de Aviso<br>Conformidad de Aviso |              | A      | oción           |                    |
| Condiciones:                                                                        |                     | 4                                             |                                                                                         |              |        |                 |                    |
| Centro de Trabajo                                                                   |                     |                                               |                                                                                         |              |        |                 |                    |
| Árbol Departamental                                                                 |                     |                                               |                                                                                         |              |        |                 |                    |
| Årbol Funcional                                                                     |                     |                                               |                                                                                         |              |        |                 |                    |
| Tipo de Incidencia                                                                  |                     |                                               |                                                                                         |              |        |                 |                    |
| Prioridad                                                                           |                     |                                               |                                                                                         |              |        |                 |                    |
| Generador                                                                           |                     |                                               |                                                                                         |              |        |                 |                    |
| Notificaciones<br>Usuarios<br>Operarios<br>Proveedores<br>Notificables<br>Generador |                     |                                               |                                                                                         |              |        |                 |                    |
| Generador Aviso                                                                     |                     |                                               |                                                                                         |              |        |                 | Eliminar selección |
|                                                                                     |                     |                                               | Aceptar                                                                                 | Cancelar     |        |                 |                    |
| n la parte superion<br>īpo de regla                                                 | r tenemos<br>Avisos |                                               | •                                                                                       |              |        |                 |                    |
| quí tenemos las o                                                                   | pciones sobre       | las cu<br>visos<br>Aanteni<br>Aano de<br>Macé | uales querer<br>mientos<br>e obra                                                       | nos crear la | not    | ificación       |                    |

<u>Mantenimientos Retrasados</u> Dependiendo de la opción seleccionada nos cambiará las opciones de filtraje situadas en la parte inferior

### **OPCIÓN AVISOS**

Una vez seleccionada la opción de avisos nos aparece la siguiente ventana

Escalado Niveles Presupuestos

| tcman° | Tecnología en sus manos, S.L. | Versión | V2016.01   |
|--------|-------------------------------|---------|------------|
|        | Novedades GIM Enero 2016      | Fecha   | 16/01/2016 |

| de regla                                     | -    | нт                     | IMI adjunto | Sin orposificar |                    |
|----------------------------------------------|------|------------------------|-------------|-----------------|--------------------|
| AVEOS                                        |      |                        |             | ain especificar |                    |
| scripción:                                   |      |                        |             |                 |                    |
| ones:                                        | 6-1  | (F                     |             |                 |                    |
|                                              | Sei. | Creación de Aviso      | A           | scion           |                    |
|                                              |      | Lectura de Aviso       |             |                 |                    |
|                                              |      | Desestimación de Aviso |             |                 |                    |
|                                              |      | Conformidad de Aviso   |             |                 |                    |
|                                              |      |                        |             |                 |                    |
| Jiciones:                                    |      |                        |             |                 |                    |
| Centro de Trabajo                            |      |                        |             |                 |                    |
| Árbol Departamental                          |      |                        |             |                 |                    |
| Årbol Funcional                              |      |                        |             |                 |                    |
| Tipo de Incidencia                           |      |                        |             |                 |                    |
| Prioridad                                    |      |                        |             |                 |                    |
| Generador                                    |      |                        |             |                 |                    |
|                                              |      |                        |             |                 |                    |
|                                              |      |                        |             |                 |                    |
|                                              |      |                        |             |                 |                    |
|                                              |      |                        |             |                 |                    |
|                                              |      |                        |             |                 | Eliminar selección |
| icaciones                                    |      |                        |             |                 |                    |
| Usuarios                                     |      |                        |             |                 |                    |
| Operarios                                    |      |                        |             |                 |                    |
| Proveedores                                  |      |                        |             |                 |                    |
|                                              |      |                        |             |                 |                    |
| Notificables                                 |      |                        |             |                 |                    |
| Notificables<br>Generador                    |      |                        |             |                 |                    |
| Notificables<br>Generador<br>Generador Aviso |      |                        |             |                 | Eliminar selección |

En Descripción: introduciremos el nombre que queremos darle a la notificación, se aconseja que esta descripción de alguna pista sobre la acción que realiza. Situado en la parte inferior de descripción tenemos las acciones bajo las cuales se lanzará la notificación Acciones:

| Sel. |                        |
|------|------------------------|
|      | Creación de Aviso      |
|      | Lectura de Aviso       |
|      | Desestimación de Aviso |
|      | Conformidad de Aviso   |

Marcaremos si se ha de enviar la notificación cuando se crea un aviso, leen, desestiman o lo confirman. Se puede elegir una o varias de estas opciones.

En la parte intermedia nos aparece

| Condiciones:        |
|---------------------|
| Centro de Trabajo   |
| Árbol Departamental |
| Árbol Funcional     |
| Tipo de Incidencia  |
| Prioridad           |
| Generador           |

Que nos presenta un filtro para acotar las notificaciones, significa que cuando alguna de las acciones elegidas se produzca en un centro de trabajo o en varios (los podemos elegir), en una

|       | Tecnología en sus manos, S.L. | Versión | V2016.01   |
|-------|-------------------------------|---------|------------|
| tcman | Novedades GIM Enero 2016      | Fecha   | 16/01/2016 |

rama del árbol departamental o funcional, para un tipo de incidencia, con una prioridad determinada o dependiendo del generador del aviso, se lanzará la notificación. Cada una de estas opciones es acumulativa así si elegimos varias de ellas la notificación se lanzará cuando se cumplan todas ellas.

Una vez hayamos elegido las condiciones hemos de elegir a quién le enviamos la notificación, para ello disponemos en la parte inferior de las opciones

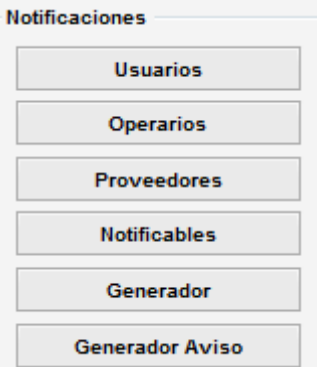

Al pulsar sobre cada uno de los botones nos aparecerá el listado correspondiente al título que indica, escogeremos los que buscamos y nos irán apareciendo en el margen derecho, una vez seleccionados tendremos que activar la casilla correspondiente a si queremos enviarle un mail

o un SMS, activamos la opción deseado y guardamos la notificación pulsando en

Aceptar

### **OPCIÓN MANTENIMIENTOS**

De la misma manera que para avisos, se elige del desplegable esta opción y nos cambia el aspecto de la ventana

| tcman°• | Tecnología en sus manos, S.L. | Versión | V2016.01   |
|---------|-------------------------------|---------|------------|
|         | Novedades GIM Enero 2016      | Fecha   | 16/01/2016 |

| de regla             | ientos 🔻         |      |                    | HTML adjunto | Sin especificar |                    |
|----------------------|------------------|------|--------------------|--------------|-----------------|--------------------|
| cripción:            |                  |      |                    |              |                 |                    |
| ines:                |                  |      |                    |              |                 |                    |
|                      |                  | Sel. | 0                  | A            | ción            |                    |
|                      |                  |      | Creación de OT     |              |                 |                    |
|                      |                  |      | Cierre de OT       |              |                 |                    |
|                      |                  |      | Reapertura de OT   |              |                 |                    |
|                      |                  |      | Peseudación de OT  |              |                 |                    |
|                      |                  |      | inconstation de OT |              |                 |                    |
| iciones:             |                  | 1    |                    |              |                 |                    |
| Centro de Trabajo    | Operarios        |      |                    |              |                 |                    |
| ipo de Mantenimiento | Empresas         |      |                    |              |                 |                    |
| Árbol Departamental  | Operario externo |      |                    |              |                 |                    |
| Árbol Funcional      | Grupo de Trabajo |      |                    |              |                 |                    |
| Tipo de Intervención | Generador        |      |                    |              |                 |                    |
| Causa de Fallo       | Generador Aviso  |      |                    |              |                 |                    |
| Prioridad            | Motivo Detención |      |                    |              |                 |                    |
| Estado OT            |                  |      |                    |              |                 |                    |
| Solicitante          |                  |      |                    |              |                 | Eliminar selección |
| caciones             |                  |      |                    |              |                 | Linnin Sciebonn    |
| Usuarios             |                  | 2. K |                    |              |                 |                    |
| Operarios            |                  |      |                    |              |                 |                    |
| Proveedores          |                  |      |                    |              |                 |                    |
| Notificables         |                  |      |                    |              |                 |                    |
| Generador            |                  |      |                    |              |                 |                    |
| Generador Aviso      |                  |      |                    |              |                 | Eliminar selección |

En Descripción: colocaremos como su nombre indica la descripción de la regla de notificación

En acciones ahora tenemos

Acciones:

| Sel. |                   |
|------|-------------------|
|      | Creación de OT    |
|      | Cierre de OT      |
|      | Reapertura de OT  |
|      | Detención de OT   |
|      | Reanudación de OT |

Aquí elegiremos cuándo queremos que se lance la notificación, cuando se creee, cierre, reabra, detenga o reanude una OT (Orden de Trabajo).

En la parte intermedia tenemos el filtro para acotar el lanzamiento d ela notificación dependiendo de las condiciones que aparecen

| tcman°• | Tecnología en sus manos, S.L.               | Versión | V2016.01   |
|---------|---------------------------------------------|---------|------------|
|         | Novedades GIM Enero 2016                    | Fecha   | 16/01/2016 |
|         | Condiciones:<br>Centro de Trabajo Operarios |         |            |

| Centro de Trabajo     | Operarios        |
|-----------------------|------------------|
| Tipo de Mantenimiento | Empresas         |
| Árbol Departamental   | Operario externo |
| Árbol Funcional       | Grupo de Trabajo |
| Tipo de Intervención  | Generador        |
| Causa de Fallo        | Generador Aviso  |
| Prioridad             | Motivo Detención |
| Estado OT             |                  |
| Solicitante           |                  |

Estas acciones son acumulativas, quiere decir que la regla de notificación se lanzará cuando se cumplan TODAS las condiciones que se elijan.

Cuando pulsamos sobre cada uno de los botones nos aparecen las opciones que tenemos para condicionar el lanzamiento de la regla.

Una vez elegidas las condiciones pasamos a implementar a quién se le envía, para ello tenemos en la parte inferior

| Notificaciones  |  |  |  |  |  |
|-----------------|--|--|--|--|--|
| Usuarios        |  |  |  |  |  |
| Operarios       |  |  |  |  |  |
| Proveedores     |  |  |  |  |  |
| Notificables    |  |  |  |  |  |
| Generador       |  |  |  |  |  |
| Generador Aviso |  |  |  |  |  |

Como siempre al pulsar cada uno de los botones nos aparecerán los listados en los cuales podremos elegir a quién enviaremos la notificación.

Una vez escogidos nos irán apareciendo en la parte derecha

|     | Тіро | Nombre                                       |        | E-mail       | SMS  |  |
|-----|------|----------------------------------------------|--------|--------------|------|--|
| Usu | ario | SFM -                                        | Antoni |              |      |  |
|     | E-ma | il                                           | SMS    |              |      |  |
| En  |      | indicaremos si la notificación tiene que ser |        | r vía mail o | SMS. |  |

Para que la regla se guarde hay que pulsar en el botón Aceptar situado en la parte inferior.

### **OPCIÓN MANO DE OBRA**

| Si elegimos la onción  | Tipo de regla | Mano de obra 🔹 | nos  | anarocorá | lэ |
|------------------------|---------------|----------------|------|-----------|----|
| Si eleginios la opcion |               |                | 1103 | aparecera | Ia |
| ventana                |               |                |      |           |    |

|       | Tecnología en sus manos, S.L. | Versión | V2016.01   |
|-------|-------------------------------|---------|------------|
| tcman | Novedades GIM Enero 2016      | Fecha   | 16/01/2016 |

|                                                                              | Mano de obra               |      |                              | HTML adjunto | Cin especificant |                   |                     |
|------------------------------------------------------------------------------|----------------------------|------|------------------------------|--------------|------------------|-------------------|---------------------|
| , ac regia                                                                   |                            |      |                              |              | amespecificar    |                   |                     |
| scripción:                                                                   | - 11-                      |      |                              |              |                  |                   |                     |
| ones:                                                                        |                            | Sal  |                              | A            | nión             |                   |                     |
|                                                                              |                            |      | Asignación de mano de obra   | ~            |                  |                   |                     |
|                                                                              |                            |      | Edición de Mano de Obra      |              |                  |                   |                     |
|                                                                              |                            |      | Desaignación de mano de obra |              |                  |                   |                     |
|                                                                              |                            |      |                              |              |                  |                   |                     |
| liciones:                                                                    |                            |      |                              |              |                  |                   |                     |
| Centro de Tra                                                                | abajo                      |      |                              |              |                  |                   |                     |
| Operario                                                                     | 95                         |      |                              |              |                  |                   |                     |
| Empresa                                                                      | 35                         |      |                              |              |                  |                   |                     |
| Operario ext                                                                 | terno                      |      |                              |              |                  |                   |                     |
| Grupo de Tra                                                                 | abajo                      |      |                              |              |                  |                   |                     |
|                                                                              |                            |      |                              |              |                  |                   |                     |
|                                                                              |                            |      |                              |              |                  |                   |                     |
|                                                                              |                            |      |                              |              |                  |                   |                     |
|                                                                              |                            |      |                              |              |                  |                   |                     |
|                                                                              |                            |      |                              |              |                  |                   |                     |
|                                                                              |                            |      |                              |              |                  |                   |                     |
|                                                                              |                            |      |                              |              |                  | Eliminar          | r selección         |
| icaciones                                                                    |                            | Тіро | ŕ                            | Nombre       |                  | Eliminar          | r selección<br>SM S |
| icaciones<br>Usuario:                                                        | 5                          | Тіро |                              | Nombre       |                  | Eliminar          | r selección<br>SM S |
| icaciones<br>Usuarion<br>Operario                                            | s<br>75                    | Tipo |                              | Nombre       |                  | Elimina<br>E-mail | r selección<br>SMS  |
| icaciones<br>Usuario:<br>Operario<br>Proveedor                               | 5<br>)5<br>165             | Тіро |                              | Nombre       |                  | Eliminar          | r selección<br>SMS  |
| icaciones<br>Usuario:<br>Operario<br>Proveedo<br>Notificable                 | 5<br>75<br>765             | Tipo |                              | Nombre       |                  | Elimina<br>E-mail | r selección<br>SMS  |
| icaciones<br>Usuario:<br>Operario<br>Proveedo<br>Notificable<br>Generade     | s<br>ss<br>res<br>es       | Tipo |                              | Nombre       |                  | Elimina           | r selección<br>SMS  |
| icaciones<br>Usuarior<br>Operario<br>Proveedor<br>Notificabil<br>Generador A | s<br>ss<br>res<br>es<br>or | Тіро | <u>΄</u>                     | Nombre       |                  | Eliminar          | r selección<br>SMS  |

Descripción: En

colocaremos el nombre que le queremos dar a la regla de

# notificación

Ahora nos aparece en la parte de condiciones

Aquí escogeremos bajo qué condiciones tiene que lanzarse la notificación, pudiéndose escoger en qué centro de trabajo, a qué operarios, qué empresas, operario externo o grupo de trabajo se lanzará la notificación.

Pulsando en los respectivos botones nos aparecrá el listado con las opciones a elegir. Las condiciones son acumulativas, se lanzará la notificación cuando se cumplan todas las condiciones puestas.

En la parte inferior tenemos a quién se le enviará la notificación

|       | Tecnología en sus manos, S.L. | Versión | V2016.01   |
|-------|-------------------------------|---------|------------|
| tcman | Novedades GIM Enero 2016      | Fecha   | 16/01/2016 |
|       | Notificaciones                |         |            |

| Notificaciones  |  |  |
|-----------------|--|--|
| Usuarios        |  |  |
| Operarios       |  |  |
| Proveedores     |  |  |
| Notificables    |  |  |
| Generador       |  |  |
| Generador Aviso |  |  |

Dependiendo del botón pulsado nos aparecerán las diferentes personas a las cuales se notificará cuando se cumplan las condiciones anteriormente especificadas y se realice una de las acciones elegidas.

Aparecerá en la parte derecha las personas a notificar y habrá que indicar (activar) la casilla si la notificación ha de ser vía mail o vía SMS.

### **OPCIÓN ALMACÉN**

| arentee                                                    | ventana               |         |                                                                                                    |                                  |
|------------------------------------------------------------|-----------------------|---------|----------------------------------------------------------------------------------------------------|----------------------------------|
|                                                            |                       | Reg     | as para notificaciones automáticas                                                                              |                                  |
| oo de regla                                                | Almacén               | -       | HTML adjunto Sin es                                                                                             | pecificar                        |
| scripción:                                                 |                       |         | No. And Antonio and Antonio and Antonio and Antonio and Antonio and Antonio and Antonio and Antonio and Antonio |                                  |
| iones:                                                     |                       |         |                                                                                                    |                                  |
|                                                            |                       | Sel.    | Acción                                                                                                    |                                  |
|                                                            |                       | <u></u> | Stock Bajo Minimos                                                                                              |                                  |
|                                                            |                       |         | Asignación de material a OT                                                                                     |                                  |
|                                                            |                       |         | Consumo de material en OT                                                                                       |                                  |
|                                                            |                       | Ö       | Entrada de material en pedido                                                                                   |                                  |
| diciones:                                                  |                       |         |                                                                                                    |                                  |
|                                                            |                       |         |                                                                                                    |                                  |
| Almace                                                     | n                     |         |                                                                                                    |                                  |
| Tipo de Rec                                                | ambio                 |         |                                                                                                    |                                  |
|                                                            |                       |         |                                                                                                    |                                  |
|                                                            |                       |         |                                                                                                    | 79-ju-44-ju                      |
|                                                            |                       |         |                                                                                                    | Eliminar selección               |
| ficaciones                                                 |                       | Тро     | Nombre                                                                                                    | Eliminar selección<br>E-mail SMS |
| ficaciones<br>Usuario                                      | 75                    | Тіро    | Nombre                                                                                                    | Eliminar selección<br>E-mail SMS |
| ficaciones<br>Usuario<br>Operari                           | 25<br>25              | Тіро    | Nombre                                                                                                    | Eliminar selección<br>E-mail SMS |
| ficaciones<br>Usuarie<br>Operari<br>Proveed                | 55<br>55<br>5765      | Tipo    | Nombre                                                                                                    | Eliminar selección<br>E-mail SMS |
| ficaciones<br>Usuario<br>Operari<br>Proveedo<br>Notificati | rs<br>55<br>1es       | Тіро    | Nombre                                                                                                    | Eliminar selección<br>E-mail SMS |
| ficaciones<br>Usuario<br>Operari<br>Proveedo<br>Notificab  | res                   | Тро     | Nombre                                                                                                    | Eliminar selección<br>E-mail SMS |
| ficaciones<br>Usuario<br>Operari<br>Proveed<br>Notificat   | os<br>os<br>os<br>des | Тіро    | Nombre                                                                                                    | Eliminar selección<br>E-mail SMS |

En Descripción:

introduciremos el nombre que queremos darle a la regla de

notificación.

En la parte inmediatamente inferior tenemos

|           | Tecnología en sus manos, S.L. | Versión                | V2016.01 |
|-----------|-------------------------------|------------------------|----------|
| tcman     | Novedades GIM Enero 2016      |                        |          |
| Acciones: | Sel.                          |                        |          |
|           | Stock Bajo                    | Mínimos<br>de Material |          |

Asignación de material a OT

Consumo de material en OT

Entrada de material en pedido

Donde elegiremos el tipo de acción que dará lugar a que se lance la notificación, se puede elegir una o varias de las propuestas.

En el apartado de Condiciones tenemos

| Condiciones:     |  |
|------------------|--|
| Almacén          |  |
| Tipo de Recambio |  |

Aquí podremos elegir (opcional) sobre qué almacén se realizará la notificación y para qué tipo de recambio. Las condiciones bajo las cuales se lanza la notificación serán todas las que se elijan.

En la parte inferior indicaremos las personas a notificar y las seleccionaremos mediante los botones correspondientes que aparecen

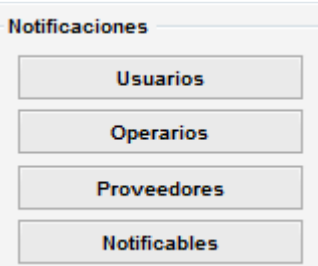

Pulsando en el botón nos aparecerán las personas s alas cuales podremos notificar e irán apareciendo a la derecha

| Тіро    | Nombre     | E-mail | SMS |
|---------|------------|--------|-----|
| Usuario | SFM - Toni |        |     |

En la casilla correspondiente activaremos la opción de enviar vía mail o vía SMS.

### **OPCIÓN ESCALADO DE NIVELES**

Si elegimos en el desplegable la opción Tipo de regla Escalado Niveles, nos aparecerá la siguiente ventana

|       | Tecnología en sus manos, S.L. | Versión | V2016.01   |
|-------|-------------------------------|---------|------------|
| tcman | Novedades GIM Enero 2016      | Fecha   | 16/01/2016 |

|                               |                  |   | Reglas       | para notificaciones automá                | ticas        |                 |          |           |
|-------------------------------|------------------|---|--------------|-------------------------------------------|--------------|-----------------|----------|-----------|
| lipo de regla<br>Descripción: | Escalado Niveles | • | Escalar Auto | máticamente al siguiente Nivel            | HTML adjunto | Sin especificar |          |           |
| ociones:                      |                  |   | Sel.         | Aviso sin OT Generada<br>OT no Finalizada | A            | sción           |          |           |
| ondiciones:                   |                  |   |              |                                           |              |                 |          |           |
| Tiempo Trans                  | currido          |   |              |                                           |              |                 |          |           |
| Centro de Ti                  | rabajo           |   |              |                                           |              |                 |          |           |
| Árbol Depart                  | amental          |   |              |                                           |              |                 |          |           |
| Árbol Func                    | ional            |   |              |                                           |              |                 |          |           |
| Tipo de Incie                 | dencia           |   |              |                                           |              |                 |          |           |
| Priorida                      | ad               |   |              |                                           |              |                 |          |           |
| Criticida                     | ad               |   |              |                                           |              |                 |          |           |
|                               |                  |   |              |                                           |              |                 | Eliminar | selección |
| ificaciones                   | 1                |   | Tipo         |                                           | Nombre       |                 | E-mail   | SM S      |
| Usuario                       | os               |   |              |                                           |              |                 |          |           |
| Operari                       | os               |   |              |                                           |              |                 |          |           |
| Proveedo                      | ores             |   |              |                                           |              |                 |          |           |
| Notificab                     | les              |   |              |                                           |              |                 |          |           |
| Generad                       | lor              |   |              |                                           |              |                 |          |           |
| Generador                     | Aviso            |   |              |                                           |              |                 | Eliminar | selección |
|                               |                  |   |              |                                           |              |                 |          |           |

En la parte superior podremos activar la casilla Escalar Automáticamente al siguiente Nivel si queremos que automáticamente pase al nivel superior cuando se cumplan las condiciones introducidas.

Colocaremos el nombre de la regla en Descripción:

Debajo tenemos la parte donde colocaremos las condiciones que se han de dar para lanzar la notificación, las condiciones son acumulativas, es decir, se han de cumplir todas las que seleccionemos.

| Condiciones:        |  |  |  |
|---------------------|--|--|--|
| Tiempo Transcurrido |  |  |  |
| Centro de Trabajo   |  |  |  |
| Árbol Departamental |  |  |  |
| Árbol Funcional     |  |  |  |
| Tipo de Incidencia  |  |  |  |
| Prioridad           |  |  |  |
| Criticidad          |  |  |  |

Con estas condiciones indicaremos el tiempo que tiene que transcurrir desde que la OT está fuera del cumplimiento, además podremos añadir el centro de trabajo, la rama del árbol departamental o funcional, el tipo de incidencia, la prioridad y la criticidad que deseamos cumpla.

|       | Tecnología en sus manos, S.L. | Versión | V2016.01   |
|-------|-------------------------------|---------|------------|
| tcman | Novedades GIM Enero 2016      | Fecha   | 16/01/2016 |

En la parte inferior hay que seleccionar los operarios a los cuales se les notificará en el caso de cumplir las condiciones seleccionadas y cuando se realice la acción

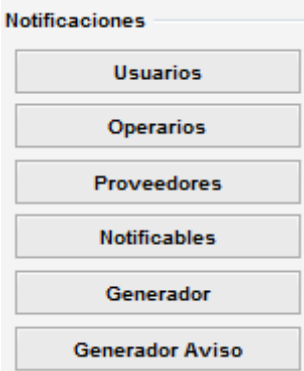

En la parte derecha irán apareciendo las personas seleccionadas y se habrá de elegir la vía bajo la cual se le notificará.

### **OPCIÓN PRESUPUESTOS**

| Si elegimos la onción   | Tipo de regla | Presupuestos |      | anarecerá | ١٦ |
|-------------------------|---------------|--------------|------|-----------|----|
| Si eleginios la opcioni |               |              | 1103 | aparecera | Ia |
| siguiente ventana       |               |              |      |           |    |

| ino do roola                                                                           |                                          |      |             |              | 1               |                              |                    |
|----------------------------------------------------------------------------------------|------------------------------------------|------|-------------|--------------|-----------------|------------------------------|--------------------|
| ipo de regia                                                                           | Presupuestos                             | -    |             | HTML adjunto | Sin especificar |                              |                    |
| Descripción:                                                                           |                                          |      |             |              |                 |                              |                    |
| cciones:                                                                               |                                          | Sal  |             | Δ.           | ación           |                              |                    |
|                                                                                        |                                          |      | Pendiente   |              | COM             |                              |                    |
|                                                                                        |                                          |      | Aceptado    |              |                 |                              |                    |
|                                                                                        |                                          |      | Realizado   |              |                 |                              |                    |
|                                                                                        |                                          |      | Desestimado |              |                 |                              |                    |
| ondiciones:                                                                            |                                          |      |             |              |                 |                              |                    |
|                                                                                        |                                          |      |             |              |                 |                              |                    |
|                                                                                        |                                          |      |             |              |                 |                              |                    |
| tificaciones<br>Usuario                                                                | 05                                       | Tipo |             | Nombre       |                 | Elimina<br>E-mail            | r selección<br>SMS |
| otificaciones<br>Usuario<br>Operari                                                    | 05                                       | Tipo |             | Nombre       |                 | Elimina                      | r selección<br>SMS |
| otificaciones<br>Usuario<br>Operari<br>Proveedo                                        | os<br>ores                               | Tipo |             | Nombre       |                 | Elimina<br>E-mail            | r selección<br>SMS |
| vtificaciones<br>Usuario<br>Operari<br>Proveedo<br>Notificab                           | os<br>ores                               | Тіро |             | Nombre       |                 | Elimina                      | r selección<br>SMS |
| btificaciones<br>Usuario<br>Operari<br>Proveedo<br>Notificab<br>Generac                | os<br>ores<br>oles<br>dor                | Тіро |             | Nombre       |                 | Elimina                      | r selección<br>SMS |
| otificaciones<br>Usuario<br>Operari<br>Proveedo<br>Notificab<br>Generador<br>Generador | os<br>ores<br>oles<br>dor<br>Aviso       | Тро  |             | Nombre       |                 | Elimina                      | r selección<br>SMS |
| Usuario<br>Usuario<br>Operari<br>Proveedo<br>Notificab<br>Generador<br>Generador       | os<br>os<br>ores<br>oles<br>dor<br>Aviso | Тіро | Aceptar     | Nombre       |                 | Elimina<br>E-mail<br>Elimina | r selección<br>SMS |

|       | Tecnología en sus manos, S.L. | Versión | V2016.01   |
|-------|-------------------------------|---------|------------|
| tcman | Novedades GIM Enero 2016      | Fecha   | 16/01/2016 |

| C | Condiciones:      |  |  |
|---|-------------------|--|--|
|   | Centro de Trabajo |  |  |

Seleccionaremos el o los centros de trabajo para los que es válida esta regla En

| lotificaciones  |  |  |  |
|-----------------|--|--|--|
| Usuarios        |  |  |  |
| Operarios       |  |  |  |
| Proveedores     |  |  |  |
| Notificables    |  |  |  |
| Generador       |  |  |  |
| Generador Aviso |  |  |  |

Seleccionaremos las personas a las cuales se les enviará la notificación. Al pulsar cada uno de los botones aparecerá el listado con las personas que están en cada listado, una vez elegidos nos aparecerán en la parte derecha y luego tendremos que elegir la vía de envío de la notificación mail o SMS, activando la casilla correspondiente.

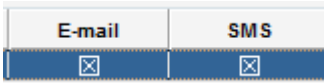

### **OPCIÓN MANTENIMIENTOS RETRASADOS**

|                                                                                                    | •                                                                                                    |                 |      |                                   |                |                                  |
|----------------------------------------------------------------------------------------------------|----------------------------------------------------------------------------------------------------|-----------------|------|-----------------------------------|----------------|----------------------------------|
|                                                                                                    |                                                                                                    |                 | Reg  | as para notificaciones autom      | áticas         |                                  |
| ipo de regla<br>Jescripción:                                                                                                    | Mantenimien                                                                                                    | ntos Retrasados | •    |                                   | HTML adjunto S | Sin especificar                  |
| ciones:                                                                                                    | <i>f</i> .                                                                                                    |                 |      | 1                                 |                |                                  |
|                                                                                                    |                                                                                                    |                 | Sel. | Martin Internet Determine and De  | Acción         | 1                                |
|                                                                                                    |                                                                                                    |                 |      | Mantenimientos Retrasados por Fer | cha Prevista   |                                  |
|                                                                                                    |                                                                                                    |                 |      |                                   |                |                                  |
|                                                                                                    |                                                                                                    |                 |      |                                   |                |                                  |
| ndiciones:                                                                                                    |                                                                                                    |                 |      |                                   |                |                                  |
| Tiempo Transo                                                                                                    | icurrido                                                                                                    | Solicitante     |      |                                   |                |                                  |
| Centro de Tra                                                                                                    | rabajo                                                                                                    |                 |      |                                   |                |                                  |
| Tipo de Manter                                                                                                    |                                                                                                    |                 |      |                                   |                |                                  |
|                                                                                                    | nimiento                                                                                                    |                 |      |                                   |                |                                  |
| Árbol Departa                                                                                                    | amental                                                                                                    |                 |      |                                   |                |                                  |
| Árbol Departa<br>Årbol Funci                                                                                                    | amental                                                                                                    |                 |      |                                   |                |                                  |
| Árbol Departa<br>Árbol Funci<br>Tipo de Interv                                                                                                    | amental<br>ional                                                                                                    |                 |      |                                   |                |                                  |
| Árbol Departa<br>Árbol Funci<br>Tipo de Interv<br>Causa de F                                                                                                    | amental<br>ional<br>vención                                                                                                    |                 |      |                                   |                |                                  |
| Árbol Departa<br>Árbol Funci<br>Tipo de Interv<br>Causa de F<br>Priorida                                                                                          | nimiento<br>amental<br>ional<br>vención<br>Fallo<br>ad                                                                                                    |                 |      |                                   |                |                                  |
| Árbol Departa<br>Árbol Funci<br>Tipo de Interv<br>Causa de F<br>Priorida<br>Estado C                                                                              | amental<br>sional<br>vención<br>Fallo<br>ad                                                                                                    |                 |      |                                   |                |                                  |
| Árbol Departa<br>Árbol Funci<br>Tipo de Interv<br>Causa de F<br>Priorida<br>Estado C                                                                              | amental<br>sional<br>vención<br>Fallo<br>ad                                                                                                    |                 |      |                                   |                | Eliminar selección               |
| Árbol Departa<br>Árbol Funci<br>Tipo de Interv<br>Causa de F<br>Priorida<br>Estado C                                                                              | amental<br>sional<br>vención<br>Fallo<br>OT                                                                                                    |                 | Тіро |                                   | Nombre         | Eliminar selección<br>E-mail SMS |
| Árbol Departa<br>Árbol Funci<br>Tipo de Interv<br>Causa de F<br>Priorida<br>Estado C<br>Ntíficaciones<br>Usuario                                                  | nimento<br>amental<br>sional<br>vención<br>Fallo<br>ad<br>OT                                                                                                    |                 | Тіро |                                   | Nombre         | Eliminar selección<br>E-mail SMS |
| Árbol Departa<br>Árbol Funci<br>Tipo de Interv<br>Causa de F<br>Priorida<br>Estado C<br>htificaciones<br>Usuario<br>Operario                                      | nimento amental cional vención Fallo o                                                                                                    |                 | Тіро |                                   | Nombre         | Eliminar selección<br>E-mail SMS |
| Árbol Departa<br>Árbol Funci<br>Tipo de Interv<br>Causa de F<br>Priorida<br>Estado C<br>Attficaciones<br>Usuario<br>Operario<br>Proveedo                          | nimento amental cional vención Fallo o o s o s o s o s o s o s o s o s o                                                                                                    |                 | Тіро |                                   | Nombre         | Eliminar selección<br>E-mail SMS |
| Árbol Departa<br>Árbol Funci<br>Tipo de Interv<br>Causa de F<br>Priorida<br>Estado C<br>Attficaciones<br>Usuario<br>Operario<br>Proveedo<br>Notificabi            | nimento amental cional vención Fallo o o s o s o s o s o s o s o s o s o                                                                                                    |                 | Тіро |                                   | Nombre         | Elminar selección<br>E-mail SMS  |
| Árbol Departa<br>Árbol Funci<br>Tipo de Interv<br>Causa de F<br>Priorida<br>Estado C<br>Attficaciones<br>Usuario<br>Operario<br>Proveedo<br>Notificabi<br>Generad | nimento amental cional vención Fallo o fallo o fallo o |                 | Тіро |                                   | Nombre         | Eliminar selección<br>E-mail SMS |

|       | Tecnología en sus manos, S.L. | Versión | V2016.01   |
|-------|-------------------------------|---------|------------|
| tcman | Novedades GIM Enero 2016      | Fecha   | 16/01/2016 |

Con esta opción podremos generar notificaciones cuando una OT lleve más tiempo del tiempo configurado en las condiciones sin cerrar.

| En  | Descripción:        |            | introduciremos el nombre que queremos |
|-----|---------------------|------------|---------------------------------------|
| dar | le a la regla de no | tificación |                                       |

En Acciones:

| Sel. |                                                  |
|------|--------------------------------------------------|
|      | Mantenimientos Retrasados por Fecha de Solicitud |
|      | Mantenimientos Retrasados por Fecha Prevista     |

Indicaremos que cuando haya mantenimientos que cumplan con la condición activada se lance la notificación.

| Podremos escoger o | tras condiciones que deberán cumplirse en el apartado | D |
|--------------------|-------------------------------------------------------|---|
|                    | Condiciones:                                          |   |

| nuiciones.            |             |
|-----------------------|-------------|
| Tiempo Transcurrido   | Solicitante |
| Centro de Trabajo     |             |
| Tipo de Mantenimiento |             |
| Árbol Departamental   |             |
| Árbol Funcional       |             |
| Tipo de Intervención  |             |
| Causa de Fallo        |             |
| Prioridad             |             |
| Estado OT             |             |

Indicaremos las condiciones bajo las cuales se lanzará la notificación, son acumulativas, para que se lance la notificación se deberán cumplir todas las condiciones seleccionadas.

En la parte inferior podremos escoger a quién se le va a notificar con las condiciones seleccionadas anteriormente.

| Notificaciones  |
|-----------------|
| Usuarios        |
| Operarios       |
| Proveedores     |
| Notificables    |
| Generador       |
| Generador Aviso |

Al pulsar en un botón nos aparecrá el listado de las personas que están en ese apartado, seleccionaremos las personas, que irán apareciendo en la parte derecha para luego activar la

|         | 2 | 01110 |                                                         |
|---------|---|-------|---------------------------------------------------------|
| casilla |   |       | según se quiera que la notificación sea vía mail o SMS. |

|       | Tecnología en sus manos, S.L. | Versión | V2016.01   |
|-------|-------------------------------|---------|------------|
| tcman | Novedades GIM Enero 2016      | Fecha   | 16/01/2016 |

- Asignación de cargas de trabajo por colas, pudiéndose asignar a operarios internos, grupos de trabajo, empresas externas y operarios de empresas externas

### Mediante la ruta

| <u>M</u> antenimientos                       | <u>A</u> lmacén      | <u>V</u> arios | Centros de Trabajo     | <u>I</u> nformes | <u>C</u> onfiguración |
|----------------------------------------------|----------------------|----------------|------------------------|------------------|-----------------------|
| Retrasados<br>Preventivo Anu<br>Cumplimiento | lado<br>de Preventiv | /0             |                        |                  |                       |
| Selección de M                               | antenimient          | tos Realiz     | zados y En Curso por r | núltiples pa     | rámetros              |
| Selección de Pr<br>Planificación vi          | eventivos po<br>sual | or Múltip      | bles Parámetros        |                  |                       |
| Cálculo cumpli                               | miento mes           |                |                        |                  |                       |
| Asignación de 1                              | Trabajos me          | diante C       | alendario              |                  |                       |
| Asignación de                                | Trabajos me          | diante C       | ola                    |                  |                       |
| Edición de Ruta                              | is Conductiv         | /as            |                        |                  |                       |

Nos aparecerá el siguiente filtro de selección de los mantenimientos a mostrar

|                            |                                                                     | Se             | elección de da | tos a mostrar                       |             |             | × |
|----------------------------|---------------------------------------------------------------------|----------------|----------------|-------------------------------------|-------------|-------------|---|
| Fechas<br>Desde:<br>Hasta: | <ul> <li>✔ Todas las</li> <li>22/01/16</li> <li>22/01/16</li> </ul> | Fechas         | Tipos de Mante | nimiento<br>v Avisos<br>Conductivos | Correctivos | Preventivos |   |
| Datos relativos al         | E.S.M.                                                              | Todos          |                |                                     |             |             |   |
| Árbol departa              | amental                                                             | Todos          |                |                                     |             |             |   |
| Árbol Func<br>E.S.M        | cional                                                              | Todos<br>Todos |                |                                     |             |             |   |
| Datos relativos al         | l mantenimier                                                       | to             |                |                                     |             |             |   |
| Operari                    | ios                                                                 | Todos          |                |                                     |             |             |   |
| Empres                     | as                                                                  | Todos          |                |                                     |             |             |   |
| Tipos de Inter             | vención                                                             | Todos          |                |                                     |             |             |   |
| Priorida                   | des                                                                 | Todos          |                |                                     |             |             |   |
| Estados d                  | le OT                                                               | Todos          |                |                                     |             |             |   |
|                            |                                                                     | [              | Aceptar        | Cancelar                            |             |             |   |

|                                                               | 0                                       |                                         |                                         |                                         |                                         |                                         |                                         | Te                                      | ecn                                     | olo                                     | gía                                     | en                                      | sus                                     | manos, S         | .L.                       |                           |                          |                           |                         |                          | V                       | 'ers                     | ión                      |                     | V                   | 2016.01            |
|---------------------------------------------------------------|-----------------------------------------|-----------------------------------------|-----------------------------------------|-----------------------------------------|-----------------------------------------|-----------------------------------------|-----------------------------------------|-----------------------------------------|-----------------------------------------|-----------------------------------------|-----------------------------------------|-----------------------------------------|-----------------------------------------|------------------|---------------------------|---------------------------|--------------------------|---------------------------|-------------------------|--------------------------|-------------------------|--------------------------|--------------------------|---------------------|---------------------|--------------------|
| mar                                                           | 1                                       |                                         |                                         |                                         |                                         |                                         |                                         | N                                       | lov                                     | eda                                     | de                                      | s G                                     | IM                                      | Enero 201        | .6                        |                           |                          |                           |                         |                          | F                       | -ec                      | ha                       |                     | 16                  | /01/2016           |
| En<br>Tipos                                                   | Fech<br>Des<br>Has<br>de M              | as -<br>sde:<br>sta:<br>ante            | enim<br>S                               | nien<br>✔A                              | to<br>visc                              | 7 To<br>22/0<br>22/0<br>55              | odas<br>01/11<br>01/11                  | 6                                       | Fec                                     | con                                     |                                         | Se                                      | elec                                    | Ccionaremo       | os la                     | as fo                     | ech                      | as,                       | en                      |                          |                         |                          |                          |                     |                     |                    |
| Podre                                                         | emo                                     | s ac                                    | tota                                    | <b>⊻</b> c<br>arn                       | ond<br>nás                              | ucti<br>aú                              | vos<br>in m                             | ned                                     | ian                                     | te l                                    | as (                                    | opc                                     | ion                                     | ies de la pa     | arte                      | lc<br>me                  | os ti<br>dia             | pos                       | de                      | ma                       | ant                     | eni                      | mie                      | ento                | os.                 |                    |
|                                                               |                                         |                                         |                                         |                                         |                                         |                                         |                                         |                                         |                                         | - Da                                    | atos                                    | rela                                    | ativ                                    | os al E.S.M.     |                           |                           |                          |                           |                         |                          |                         |                          |                          |                     |                     |                    |
|                                                               |                                         |                                         |                                         |                                         |                                         |                                         |                                         |                                         |                                         | [                                       |                                         | Cen                                     | tros                                    | s de trabajo     |                           |                           |                          |                           |                         |                          |                         |                          |                          |                     |                     |                    |
|                                                               |                                         |                                         |                                         |                                         |                                         |                                         |                                         |                                         |                                         | [                                       | /                                       | Árbo                                    | l de                                    | partamental      |                           |                           |                          |                           |                         |                          |                         |                          |                          |                     |                     |                    |
|                                                               |                                         |                                         |                                         |                                         |                                         |                                         |                                         |                                         |                                         | [                                       |                                         | Ar                                      | bol<br>F                                | Funcional        |                           |                           |                          |                           |                         |                          |                         |                          |                          |                     |                     |                    |
| Y aún                                                         | má                                      | s co                                    | on l                                    | ost                                     | filtr                                   | os                                      | rela                                    | ativ                                    | os a                                    | al n                                    | nan                                     | iten                                    | im                                      | iento de la      | paı                       | rte                       | infe                     | rio                       | r                       |                          |                         |                          |                          |                     |                     |                    |
|                                                               |                                         |                                         |                                         |                                         |                                         |                                         |                                         |                                         | D                                       | atos                                    | s rel                                   | lativ                                   | os a                                    | al mantenimi     | ento                      |                           |                          |                           |                         |                          |                         |                          |                          |                     |                     |                    |
|                                                               |                                         |                                         |                                         |                                         |                                         |                                         |                                         |                                         |                                         |                                         |                                         | Ор                                      | era                                     | rios             |                           | Toc                       |                          |                           |                         |                          |                         |                          |                          |                     |                     |                    |
|                                                               |                                         |                                         |                                         |                                         |                                         |                                         |                                         |                                         |                                         |                                         | -                                       | Em                                      | pre                                     | sas              |                           | Toc                       |                          |                           |                         |                          |                         |                          |                          |                     |                     |                    |
|                                                               |                                         |                                         |                                         |                                         |                                         |                                         |                                         |                                         |                                         |                                         | ipos                                    | s de<br>Priv                            | Inte                                    | ervencion        | ] [<br>] [·               | Toc                       |                          |                           |                         |                          |                         |                          |                          |                     |                     |                    |
|                                                               |                                         |                                         |                                         |                                         |                                         |                                         |                                         |                                         |                                         |                                         | E                                       | Esta                                    | dos                                     | de OT            | ] [                       | Toc                       |                          |                           |                         |                          |                         |                          |                          |                     |                     |                    |
| Unav                                                          | ez h                                    | ava                                     | ama                                     | 05 9                                    | sele                                    | ecci                                    | ona                                     | ohe                                     | to                                      | hos                                     | los                                     | na                                      | rán                                     | netros pul       | sam                       | 05                        | ≏n                       |                           | Ace                     | eptar                    | r                       |                          |                          |                     |                     |                    |
| Nos a                                                         | pare                                    | ece                                     | rá u                                    | una                                     |                                         | nta<br>ots Pe                           |                                         | tipo                                    | o a                                     | est                                     | a                                       | , pu                                    | i ui                                    | Operarios        | 1                         | 2                         | 3                        | 4                         | 5                       | 6                        | 7                       | 8                        | 9                        | 10                  | 11                  | 12                 |
| P P<br>87 86<br>P P<br>102 104<br>P P<br>447 400              | P<br>88<br>P<br>105<br>P                | P<br>89<br>106<br>P                     | P<br>98<br>P<br>107<br>P                | P<br>99<br>P<br>109<br>P                | P<br>100<br>P<br>110<br>P               | P (Gr)<br>101<br>P<br>103<br>P          | P<br>95<br>P<br>108<br>P                | P<br>90<br>P<br>112<br>P                | P<br>91<br>P<br>111<br>P                | P<br>92<br>P<br>114<br>P                | P<br>93<br>P<br>113<br>P                | P (Gr)<br>97<br>P<br>115<br>P           | P<br>96<br>P<br>116<br>P                |                  | C<br>86<br>P<br>56<br>C   | C<br>87<br>P<br>147<br>P  | C<br>88<br>P<br>148<br>P | C<br>89<br>P<br>65<br>P   | C<br>90<br>P<br>70<br>P | C<br>84<br>P<br>149<br>P | C<br>36<br>P<br>70<br>P | C<br>85<br>P<br>150<br>P | C<br>56<br>P<br>151<br>P | P<br>152<br>P       | P<br>153<br>P       | P<br>154<br>P      |
| 117 122<br>P P<br>132 134<br>P P<br>160 161                   | 120<br>P<br>133<br>P<br>157             | 123<br>P<br>135<br>P<br>156             | 118<br>P<br>136<br>P<br>146             | 121<br>P<br>138<br>P<br>147             | 119<br>P<br>140<br>P<br>148<br>P        | 125<br>P<br>141<br>P<br>149<br>P        | 124<br>P<br>139<br>P<br>150             | 126<br>P<br>142<br>P<br>151             | 127<br>P<br>143<br>P<br>152<br>P        | 129<br>P<br>144<br>P<br>153<br>P        | 128<br>P<br>145<br>P<br>154             | 130<br>P<br>158<br>P<br>155             | 131<br>P<br>159<br>P<br>163<br>P        |                  | 117<br>P<br>33<br>P<br>42 | 58<br>P<br>122<br>P<br>41 | 60<br>P<br>91<br>P<br>33 | 124<br>P<br>53<br>P<br>32 | 129<br>GP<br>34         | 97<br>P<br>35            | 95<br>P<br>136          | 92<br>P<br>73            | 89<br>P<br>100           | 88<br>P<br>21       | 85<br>P<br>10       | 61<br>P<br>62      |
| 162 168<br>P P<br>179 176<br>P P<br>208 224<br>P P<br>187 204 | 164<br>P<br>174<br>P<br>232<br>P<br>205 | 167<br>P<br>177<br>P<br>231<br>P<br>206 | 166<br>P<br>191<br>P<br>220<br>P<br>207 | 165<br>P<br>183<br>P<br>193<br>P<br>221 | 171<br>P<br>182<br>P<br>189<br>P<br>189 | 170<br>P<br>209<br>P<br>228<br>P<br>215 | 169<br>P<br>210<br>P<br>196<br>P<br>185 | 173<br>P<br>218<br>P<br>188<br>P<br>212 | 172<br>P<br>217<br>P<br>198<br>P<br>216 | 175<br>P<br>211<br>P<br>199<br>P<br>203 | 180<br>P<br>219<br>P<br>200<br>P<br>233 | 181<br>P<br>223<br>P<br>201<br>P<br>190 | 178<br>P<br>213<br>P<br>202<br>P<br>229 |                  | C<br>167<br>P<br>43       | C<br>174<br>P<br>53       | C<br>165<br>P<br>48      | C<br>164<br>P<br>46       | C<br>175<br>P<br>42     | C<br>166<br>P<br>41      | C<br>168<br>P<br>38     | C<br>177<br>P<br>34      | C<br>163<br>P<br>83      | C<br>119<br>P<br>82 | C<br>162<br>P<br>81 | C<br>58<br>P<br>80 |
| P P<br>186 225<br>P (Gr)<br>84                                | P<br>192                                | P<br>194                                | P<br>195                                | P<br>222                                | AV<br>1                                 | P<br>85                                 | P<br>226                                | P<br>227                                | P<br>230                                | P<br>94                                 | P<br>214                                | P (Gr)<br>21                            | AV<br>2                                 | Damiá<br>Diego . | P<br>77                   | P<br>78                   | C<br>116                 | P<br>46                   |                         |                          |                         |                          |                          |                     |                     |                    |
|                                                               |                                         |                                         |                                         |                                         |                                         |                                         |                                         |                                         |                                         |                                         |                                         |                                         |                                         | Jose -           | P<br>68<br>C              | P<br>69                   | C<br>82                  | P<br>64                   | P<br>1464               | P<br>72                  | P<br>73                 | P<br>75                  | C<br>161                 | P<br>78             | P<br>82             | P<br>83            |
|                                                               |                                         |                                         |                                         |                                         |                                         |                                         |                                         |                                         |                                         |                                         |                                         |                                         |                                         | Juan<br>PEDRO    | 29<br>P<br>81             |                           |                          |                           |                         |                          |                         |                          |                          |                     |                     |                    |

### Si clicamos con el botón derecho del ratón nos aparece el siguiente menú

۲

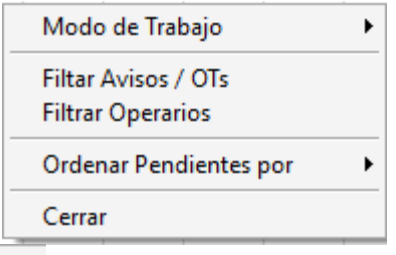

En \_\_\_\_\_\_Modo de Trabajo

que es el apartado que nos interesa ahora tenemos las

opciones

Operarios
 Empresas
 Grupos de Trabajo
 Operarios Externos

Dependiendo de la opción que elijamos en la columna central nos aparecerán los ítems de la opción seleccionada y en la parte derecha los mantenimientos asignados a cada una de ellas. En la parte izquierda tenemos los mantenimientos que han resultado del filtraje inicial.

Si por ejemplo escogemos la opción de Grupos de trabajo este sería la apariencia

|          |          |          |          |          | A        | visos /  | OTs Pe   | ndiente  | s        |          |          |          |          |          | Grupos          | 1            | 2             | 3 |
|----------|----------|----------|----------|----------|----------|----------|----------|----------|----------|----------|----------|----------|----------|----------|-----------------|--------------|---------------|---|
| P<br>87  | P<br>86  | P<br>88  | P<br>89  | P<br>100 | P<br>102 | P<br>98  | P<br>90  | P<br>91  | P<br>92  | P<br>93  | P<br>99  | P<br>95  | P<br>96  | P<br>104 | Sin Especificar |              |               |   |
| P<br>109 | P<br>110 | P<br>107 | P<br>103 | P<br>108 | P<br>105 | P<br>106 | P<br>112 | P<br>111 | P<br>114 | P<br>113 | P<br>116 | P<br>115 | P<br>117 | P<br>121 | ELECTRICOS      | P (Gr)<br>97 | P (Gr)<br>101 |   |
| P<br>120 | P<br>122 | P<br>118 | P<br>123 | P<br>119 | P<br>125 | P<br>124 | P<br>126 | P<br>127 | P<br>129 | P<br>128 | P<br>133 | P<br>130 | P<br>134 | P<br>131 | FRIGORISTAS     |              |               |   |
| P<br>132 | P<br>135 | P<br>136 | P<br>138 | P<br>139 | P<br>140 | P<br>141 | P<br>142 | P<br>143 | P<br>144 | P<br>145 | P<br>160 | P<br>161 | P<br>159 | P<br>158 | GENERALISTAS    | P (Gr)<br>84 | P (Gr)<br>21  |   |
| P<br>146 | P<br>147 | P<br>148 | P<br>149 | P<br>150 | P<br>151 | P<br>152 | P<br>153 | P<br>154 | P<br>155 | P<br>156 | P<br>157 | P<br>162 | P<br>163 | P<br>165 |                 |              |               |   |
| P<br>166 | P<br>167 | P<br>168 | P<br>164 | P<br>171 | P<br>169 | P<br>170 | P<br>173 | P<br>172 | P<br>181 | P<br>179 | P<br>178 | P<br>177 | P<br>174 | P<br>175 |                 |              |               |   |
| P<br>176 | P<br>180 | P<br>182 | P<br>191 | P<br>183 | P<br>211 | P<br>217 | P<br>209 | P<br>218 | P<br>210 | P<br>219 | P<br>223 | P<br>208 | P<br>213 | P<br>224 |                 |              |               |   |
| P<br>216 | P<br>193 | P<br>221 | P<br>220 | P<br>196 | P<br>197 | P<br>189 | P<br>199 | P<br>200 | P<br>201 | P<br>202 | P<br>215 | P<br>204 | P<br>205 | P<br>206 |                 |              |               |   |
| P<br>207 | P<br>198 | P<br>185 | P<br>232 | P<br>231 | P<br>212 | P<br>188 | P<br>187 | P<br>228 | P<br>203 | P<br>233 | P<br>190 | P<br>229 | P<br>225 | P<br>186 |                 |              |               |   |
| P        | P        | P<br>195 | P<br>222 | AV<br>1  | P        | P<br>227 | P        | P<br>220 | P<br>95  | P<br>214 | AV       |          |          |          |                 |              |               |   |

Para asignar un mantenimiento de la parte izquierda a un grupo de trabajo lo arrastramos directamente a la fila del grupo de trabajo.

Asignar mediante cola significa que podrán realizar el mantenimiento cualquier miembro del grupo al cual ha estado asignado, y verá en el listado de pendientes los que le han sido asignados más los que hay asignados al grupo al cual pertenece el operario.

Cuando hayamos realizado las asignaciones, hay que validarlas, para ello en la parte izquierda con el botón derecho nos aparecerá el menú

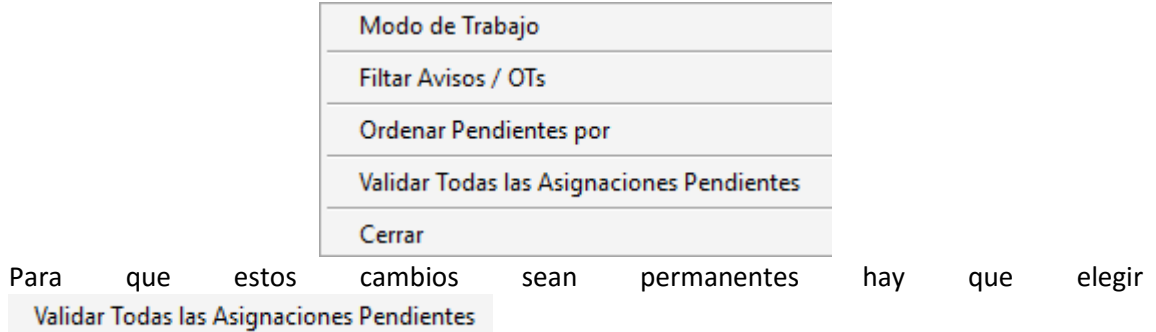

|       | Tecnología en sus manos, S.L. | Versión | V2016.01   |
|-------|-------------------------------|---------|------------|
| tcman | Novedades GIM Enero 2016      | Fecha   | 16/01/2016 |

Para las demás acciones se procede de forma similar.

Los operarios recibirán las OT's pertenecientes a los grupos a los cuales pertenece para luego poder ir asumiendo las que vaya a realizar.

- Asignación de cargas de trabajo mediante interfaz estilo 'Outlook'

El calendario ha modificado su interfaz, ahora se ha adoptado el estilo "Outlook" haciéndolo más amigable.

En este calendario podremos visualizar los mantenimientos, así como poder reorganizar la distribución de los mismos.

Dentro de cada mantenimiento podremos visualizar la información asociada a éste.

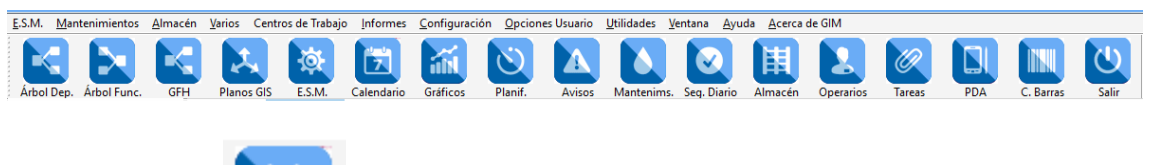

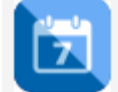

En los iconos de la pantalla principal de GIM

Tenemos el icono Calendario que nos permite acceder a la pantalla del calendario

|                      | D  | lía   | Semana | Mes      | Línea Tempora | al 🔿 Semana Laboral | Semana Completa        | Multi-Column       | •          | 29 de ju   | nio - 05 de ju | lio de 2015 |
|----------------------|----|-------|--------|----------|---------------|---------------------|------------------------|--------------------|------------|------------|----------------|-------------|
| ↓ Junio 2015 ►►      |    | JUNIO | 29     | JUNIO 30 | )             | JULIO 1             | JULIO 2                | JULIO 3            |            | JULIO 4    |                | JULIO 5     |
| LU MA MI JU VI SA DO |    |       |        |          |               |                     |                        |                    |            |            |                |             |
| 1 2 3 4 5 6 7        |    |       |        |          |               |                     |                        |                    |            |            |                |             |
| 8 9 10 11 12 13 14   | 8  |       |        |          |               |                     | 8:00-8: 8:00-8: 8:     | 00-8 8:00-8:15 [49 | 1-         |            |                |             |
| 22 23 24 25 26 27 28 | •  |       |        |          |               |                     |                        |                    |            |            |                |             |
| 29 30                | 0  |       |        |          |               |                     | 0-20-0-35 (54) -       |                    |            |            |                |             |
|                      | 9  |       |        |          |               |                     | Instalación de calefac | cion 0.42-0.57     | 0.45.10.00 | 0.55.10.11 | 0.59.10.12     |             |
| Julio 2015           | 10 |       |        |          |               |                     |                        | 5.42-5.37          | 5.45*10.00 | [1656] -   | [1657] -       |             |
| LU MA MI JU VI SA DO | 10 |       |        |          |               |                     |                        |                    |            |            |                | 10.50 11.11 |
| 6 7 8 9 10 11 12     |    |       |        |          |               |                     |                        |                    |            |            |                | 10:59-11:14 |
| 13 14 15 16 17 18 19 | 11 |       |        |          |               |                     |                        |                    |            |            |                | [1050]      |
| 20 21 22 23 24 25 26 |    |       |        |          |               |                     |                        |                    |            |            |                |             |
| 27 28 29 30 31       | 12 |       |        |          |               |                     |                        |                    |            |            |                |             |
| Agosto 2015          |    |       |        |          |               |                     |                        |                    |            |            |                |             |
| LU MA MI JU VI SA DO | 13 |       |        |          |               |                     |                        |                    |            |            |                |             |
| 1 2                  |    |       |        |          |               |                     |                        |                    |            |            |                |             |
| 3 4 5 6 7 8 9        | 14 |       |        |          |               |                     |                        |                    |            |            |                |             |
| 10 11 12 13 14 15 16 |    |       |        |          |               |                     |                        |                    |            |            |                |             |
| 24 25 26 27 28 29 30 | 15 |       |        |          |               |                     |                        |                    |            |            |                |             |
| 31                   |    |       |        |          |               |                     |                        |                    |            |            |                |             |

Si clicamos con el botón derecho en la parte central nos aparece el siguiente menú

|   | Datos a Mostrar            |
|---|----------------------------|
|   | Establecer Horario Laboral |
|   | 60 Minutos                 |
| v | 30 Minutos                 |
|   | 15 Minutos                 |
|   | 10 Minutos                 |
|   | 6 Minutos                  |
|   | 5 Minutos                  |
|   | Cerrar                     |

|       | Tecnología en sus manos, S.L. | Versión | V2016.01   |
|-------|-------------------------------|---------|------------|
| tcman | Novedades GIM Enero 2016      | Fecha   | 16/01/2016 |

|                                                                        |                                                       | Selección de datos a m                                              | nostrar                                                             |                                                                           |
|------------------------------------------------------------------------|-------------------------------------------------------|---------------------------------------------------------------------|---------------------------------------------------------------------|---------------------------------------------------------------------------|
| echas<br>Desde: 01/01/15<br>Hasta: 22/01/16                            |                                                       | Tipos de Mantenimiento<br>Preventivo:<br>Conductivo:<br>Correctivo: | <ul> <li>✓ Abierto</li> <li>✓ Abierto</li> <li>✓ Abierto</li> </ul> | <ul> <li>✓ Realizado</li> <li>✓ Realizado</li> <li>✓ Realizado</li> </ul> |
| Centros de trabajo<br>Árbol departamental<br>Árbol Funcional<br>E.S.M. | Todos       Todos       Todos       Todos       Todos |                                                                     |                                                                     |                                                                           |
| Operarios                                                              | Todos                                                 |                                                                     |                                                                     |                                                                           |
| Empresas                                                               | Todos                                                 |                                                                     |                                                                     |                                                                           |
| Tipos de Intervención                                                  | Todos                                                 |                                                                     |                                                                     |                                                                           |
| Prioridades                                                            | Todos                                                 |                                                                     |                                                                     |                                                                           |
| Estados de OT                                                          | Todos                                                 |                                                                     |                                                                     |                                                                           |

Mediante este filtro podremos seleccionar los datos que se mostrarán en el calendario

| Fechas |          | Tipos de Mantenimiento |           |             |
|--------|----------|------------------------|-----------|-------------|
|        |          | Preventivo:            | ✓ Abierto | ✓ Realizado |
| Desde: | 01/01/15 | Conductivo:            | ✓ Abierto | ✓ Realizado |
| Hasta: | 22/01/16 | Correctivo:            | Abierto   | ✓ Realizado |

En esta sección elegiremos el intervalo temporal a mostrar, así como los tipos de mantenimiento.

En la parte central tenemos los datos relativos a los equipos que queremos mostrar.

| D | atos relativos al E.S.M. |
|---|--------------------------|
|   | Centros de trabajo       |
|   | Árbol departamental      |
|   | Árbol Funcional          |
|   | E.S.M.                   |

|       | Tecnología en sus manos, S.L. | Versión | V2016.01   |
|-------|-------------------------------|---------|------------|
| tcman | Novedades GIM Enero 2016      | Fecha   | 16/01/2016 |

Donde podremos acotar los datos atendiendo al centro de trabajo, rama del árbol departamental, rama del árbol funcional o solamente un ESM.

En la parte inferior tenemos la parte donde podremos filtar los datos atendiendo al mantenimiento

| Datos relativos al mantenimier | nto |
|--------------------------------|-----|
| Operarios                      |     |
| Empresas                       |     |
| Tipos de Intervención          |     |
| Prioridades                    |     |
| Estados de OT                  |     |

Una vez seleccionados los valores que queremos que se muestren aceptamos, pulsando en

Los datos aparecerán en el calendario, la visualización se puede modificar mediante las opciones de la parte superior

| Día | Semai | na | Mes    | 🗌 Línea Temporal | 🔘 Semana Laboral | Semana Completa | Multi-Columna |
|-----|-------|----|--------|------------------|------------------|-----------------|---------------|
| _ D | ía    | 9  | Semana | Mes              |                  |                 |               |

En elegiremos si queremos ver un día, una semana o el mes. Si elegimos por meses los días aparecen en cuadrícula

| LUNES                                             | MARTES                                          | MIÉRCOLES                             | JUEVES | VIERNES | SÁ./DO. |
|---------------------------------------------------|-------------------------------------------------|---------------------------------------|--------|---------|---------|
| noviembre 30<br>13:45 [81] - Ventiloconverctor "f | diciembre 1<br>8:00 [80] - Ventiloconverctor "f | 2<br>8:00 [84] - Ventiloconverctor "f | 3 4    |         | 5       |
|                                                   |                                                 | 10:00 [82] - Instalación Energia      |        |         | 6       |
| 7                                                 | 8                                               | 9                                     | 10     | 11      | 12      |
|                                                   |                                                 |                                       |        |         | 13      |
| 14                                                | 15                                              | 16                                    | 17     | 18      | 19      |
|                                                   |                                                 |                                       |        |         | 20      |
| 21                                                | 22                                              | 23                                    | 24     | 25      | 26      |
|                                                   |                                                 |                                       |        |         | 27      |
| 28                                                | 29                                              | 30                                    | 31     | enero 1 | 2       |
|                                                   |                                                 |                                       |        |         | 3       |

Si activamos la casilla Línea Temporal la visualización es la siguiente

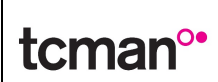

Versión

Fecha

| novi       | embre 2015 d             | liciem        | bre 2015     |        |              |                       |         |              |                 |
|------------|--------------------------|---------------|--------------|--------|--------------|-----------------------|---------|--------------|-----------------|
| 1 m 25 j 2 | 26 v 27 s 28 d 29 l 30 m | 1 m 2 j 3     | v 4 s 5 d 6  | 17 m 8 | 3 m 9 j 10 v | 11 s 12 d 13          | 14 m 15 | im 16 j 17 N | /18 s 19 d 20 l |
|            | ]]                       | 31] - Ventil. |              |        |              |                       |         |              |                 |
|            |                          | 🧰 [80] - Ve   | ntil         |        |              |                       |         |              |                 |
|            |                          | [84           | 4] - Ventil  |        |              |                       |         |              |                 |
|            |                          | [8]           | 2] - Instala |        |              |                       |         |              |                 |
|            |                          |               |              |        |              |                       |         |              |                 |
| Si         | seleccionamos            | la            | opción       | de     | Sema         | i <sup>na</sup> podre | emos    | elegiı       | entre           |

O Semana Laboral ● Semana Completa , también podremos elegir ✓ Multi-Columna Para visualizar los días de la semana en columnas (incluyendo en el lateral las hora) o en cuadrícula.

Una vez tengamos los datos que queremos visualizar en el calendario podremos reorganizar éstos simplemente arrastrando el mantenimiento hasta el día y la hora que queramos.

En caso que estos mantenimientos estén cerrados éstos no se podrán mover, los mantenimientos abiertos se podrán mover como ya se ha dicho arrastrándolos hasta el lugar deseado.

La nueva fecha programada si el preventivo está en una PDA, será actualizada la próxima vez que el dispositivo se actualice.

# - Gestión de la coordinación de actividades empresariales (documentación, validaciones, caducidades, etc.)

Se podrán asociar documentos a los proveedores de servicios, estos documentos pueden ser de todo tipo, desde los destinados a franquear la entrada a los recintos industriales, así como contratos, etc., es decir toda la información referente al proveedor.

| <u>C</u> onfiguración   | Opciones Usuario | <u>U</u> tilidades                          | <u>V</u> entana | <u>A</u> yuda |
|-------------------------|------------------|---------------------------------------------|-----------------|---------------|
| Contraseñas             |                  |                                             |                 |               |
| Nombre de la<br>Árboles | empresa          | • Mantenir                                  | ns. Seg. D      | iario A       |
| Tareas                  |                  | •                                           |                 |               |
| Mantenimien             | tos              | •                                           |                 |               |
| Operarios/Em            | npresas          | Catego                                      | rías            |               |
| E.S.M.                  |                  | Especia                                     | lidades         |               |
| Almacén                 |                  | <ul> <li>Grupos</li> <li>Tarifas</li> </ul> | de Trabajo      |               |
| Centros de Tr           | abajo            | Turnos                                      |                 |               |
| Presupuestos            |                  | Operari                                     | ios             |               |
| Accesorios              |                  | Empres                                      | as              |               |
| Alarma de Av            | isos Nuevos      | •                                           |                 |               |

Para acceder a la ficha del proveedor lo haremos de la siguiente manera

Nos aparecerá

|       | Tecnología en sus manos, S.L.                            | Versión | V2016.01   |
|-------|----------------------------------------------------------|---------|------------|
| tcman | Novedades GIM Enero 2016                                 | Fecha   | 16/01/2016 |
|       | Tipo de Proveedor                                        |         |            |
|       | Proveedores de Servicios     O Proveedores de Materiales |         |            |

Todos los Proveedores

Según sea el caso elegiremos la opción adecuada y aceptaremos, obtendremos el listado con los proveedores que hay dados de alta. Escogemos uno y pulsamos en EDITAR, aparecerá la ficha

Cancelar

Aceptar

del proveedor.

× C.I.F.: Baja Prov. OP y Mat 0 Tarifa: Tarifa Extra • • Tarifa Fest Fax: • • Sin Esper • Sin Especifica Centros Móvil: Telefond Contacto 2 Teléfono 2 Móvil 2: **^** Contacto 3 Teléfono 3 Móvil 3: Provi País: Aceptar Cancelar Permisos

| Se suben mediante el botón              | Permisos , pul                          | lsando éste aparece | 2             |          |  |  |  |  |
|-----------------------------------------|-----------------------------------------|---------------------|---------------|----------|--|--|--|--|
|                                         | Docu                                    | mentos              |               | ×        |  |  |  |  |
| Perfil de Documentación Sin especificar | Perfil de Documentación Sin especificar |                     |               |          |  |  |  |  |
| Documento                               | Estado                                  | F.Caducidad         | Observaciones |          |  |  |  |  |
|                                         |                                         |                     |               |          |  |  |  |  |
|                                         |                                         | Añadir              | Editar        | Eliminar |  |  |  |  |
|                                         | Aceptar                                 | Cancelar            | ]             |          |  |  |  |  |

### Colocaremos el nombre de la colección de archivos que vamos a añadir y pulsamos en

| . A continuación, se nos mostrará |
|-----------------------------------|
| Documentación                     |
|                                   |
| ▼                                 |
| Sin Presentar                     |
| Adjuntar                          |
| Ver                               |
|                                   |
| ^                                 |
|                                   |
|                                   |
| Validar Incompleto                |
|                                   |
| Aceptar Cancelar                  |
|                                   |

Indicaremos el tipo de documento del que se trate, la fecha de caducidad si la tiene y mediante el botón Adjuntar procederemos a la carga del archivo, se abrirá un explorador y elegiremos el archivo de que se trate.

Una vez sea correcto pulsamos en **Validar** para indicar el estado en el que se

encuentra, si no fuera así podemos pulsar en **Incompleto** para indicar que faltan datos. Pasará a la lista de documentos asociados a este proveedor

|                                         | Docume   | entos       |                    |          |  |  |  |  |
|-----------------------------------------|----------|-------------|--------------------|----------|--|--|--|--|
|                                         |          |             |                    |          |  |  |  |  |
| Perfil de Documentación Sin especificar |          |             |                    |          |  |  |  |  |
|                                         |          |             |                    |          |  |  |  |  |
| Documento                               | Estado   | F.Caducidad | Observacion        | 25       |  |  |  |  |
| Sin especificar                         | Validado | 01/01/17    | Esto es una prueba |          |  |  |  |  |
|                                         |          |             |                    |          |  |  |  |  |
|                                         |          |             |                    |          |  |  |  |  |
|                                         |          |             |                    |          |  |  |  |  |
|                                         |          |             |                    |          |  |  |  |  |
|                                         |          |             |                    |          |  |  |  |  |
|                                         |          |             |                    |          |  |  |  |  |
|                                         |          |             |                    |          |  |  |  |  |
|                                         |          |             |                    |          |  |  |  |  |
|                                         |          |             |                    |          |  |  |  |  |
|                                         |          |             |                    |          |  |  |  |  |
|                                         |          |             |                    |          |  |  |  |  |
|                                         |          |             |                    |          |  |  |  |  |
|                                         |          |             |                    |          |  |  |  |  |
|                                         |          |             |                    |          |  |  |  |  |
|                                         |          |             |                    |          |  |  |  |  |
|                                         |          |             |                    |          |  |  |  |  |
|                                         |          | Añao        | lir Editar         | Eliminar |  |  |  |  |
|                                         |          |             |                    |          |  |  |  |  |
|                                         |          |             |                    |          |  |  |  |  |
|                                         | 0        |             |                    |          |  |  |  |  |
|                                         | Aceptar  | Cancela     | ir                 |          |  |  |  |  |
|                                         |          |             |                    |          |  |  |  |  |

Para ver un archivo hay que entrar en la ficha del proveedor, botón permisos, seleccionar el archivo, pulsar en editar y volver a pulsar en ver.

GIM no almacena el archivo en sí, sólo la ruta en la cual se encuentra, por lo que el archivo puede tener el tamaño que sea y no se pueden establecer límites al tamaño del mismo.

- Nueva herramienta de creación y generación de informes con exportación a Excel

Se ha incorporado la opción de creación y generación de informes personalizados en formato Excel.

Mediante el filtro inicial podemos elegir el tipo de datos a mostrar en el informe y exportarlo en formato .xls

| Jinfor<br>Av<br>ES<br>Mi<br>Tie<br>Re<br>Cu<br>Cu<br>Cu<br>Gr<br>Ali<br>Prr<br>O:<br>Ci<br>Se accede mediante la ruta    | mes Configuración Opciones Usuario Utilid<br>isos<br>.M | os aparece                                   |
|----------------------------------------------------------------------------------------------------|---------------------------------------------------------|----------------------------------------------|
| Tipo de Informe: Sin selección 🗸                                                                                         | Nombre del Informe:                                     | ● Sólo Yo<br>○ Todos los Usuarios            |
| Campos a Mostrar                                                                                                    | Filto                                                   | Guardar Guardar como Enviar por e-mail Salir |
| En la parte superior derecha te                                                                                          | nemos                                                   |                                              |
| Nombre del Informe:                                                                                                    |                                                         | 🔘 Sólo Yo                                    |
| Donde colocaremos el nombre                                                                                              | del informe y si estará dispoi                          | nible sólo para el usuario que lo crea       |
| o para todos los usuarios, estas                                                                                         | s opciones las seleccionarem                            | os en Olodos los Usuarios                    |
| En la parte su                                                                                                    | aperior izquierda                                       | tenemos el desplegable                       |
| Tipo de Informe: Sin selección<br>E. S.M.<br>Mantenimientos<br>Avisos<br>Control de Presencia<br>Cumplimiento de Prevent | en el                                                   | que podremos elegir entre las                |

|       | Tecnología en sus manos, S.L. | Versión | V2016.01   |
|-------|-------------------------------|---------|------------|
| tcman | Novedades GIM Enero 2016      | Fecha   | 16/01/2016 |

### OPCIÓN E.S.M.

|     |          |                        | Generación de Inforr | nes (xis)     |                      |                                |
|-----|----------|------------------------|----------------------|---------------|----------------------|--------------------------------|
| Tip | o de Inf | forme:                 | Nombre del Informe:  |               |                      | Sólo Yo     Todos los Usuarios |
| Cam | pos a M  | lostrar                | Filtro               |               |                      |                                |
|     | Selec.   | Campo                  |                      |               |                      |                                |
| 1   | ×        | Código E.S.M.          | Centro de Trabajo    | lodos         | x                    |                                |
| 1   | ×        | Matrícula              | Árbol Departamental  | Todos         | x                    |                                |
|     | ×        | Descripción            |                      |               | -1.                  |                                |
| 6   | ×        | Modelo                 | Árbol Funcional      | Todos         | x                    |                                |
| ;   | ×        | Número de Serie        | Servicio             | Todos         | x                    |                                |
| 5   | ×        | Centro de Trabajo      | octition             |               |                      |                                |
| 7   | ×        | Árbol Departamental    | Matrícula            | Todos         | ×                    |                                |
| 3   | X        | Árbol Funcional        | Description          | Todos         |                      |                                |
| •   | ×        | Servicio               | Descripcion          | louos         | x                    |                                |
| 0   | ×        | Centro de Coste        |                      |               |                      |                                |
| 1   | ×        | Fabricante             |                      |               |                      |                                |
| 2   | ×        | Proveedor              |                      |               |                      |                                |
| 3   | ×        | Fecha puesta en marcha |                      |               |                      |                                |
| 4   | ×        | Fecha Baja             |                      |               |                      |                                |
| 5   | ×        | Año de fabricación     |                      |               |                      |                                |
|     |          |                        |                      |               |                      |                                |
|     |          |                        | Abrir                | Generar / Ver | Guardar Guardar como | Enviar por e-mail              |

En la parte izquierda nos aparecen los campos a mostrar, para que sean mostrados se ha de validar la casilla correspondiente

| Campos a Mostrar |        |                        |       |  |  |
|------------------|--------|------------------------|-------|--|--|
|                  | Selec. |                        | Campo |  |  |
| 1                | ×      | Código E.S.M.          |       |  |  |
| 2                | ×      | Matrícula              |       |  |  |
| 3                | ×      | Descripción            |       |  |  |
| 4                | ×      | Modelo                 |       |  |  |
| 5                | ×      | Número de Serie        |       |  |  |
| 6                | ×      | Centro de Trabajo      |       |  |  |
| 7                | ×      | Árbol Departamental    |       |  |  |
| 8                | ×      | Árbol Funcional        |       |  |  |
| 9                | ×      | Servicio               |       |  |  |
| 10               | ×      | Centro de Coste        |       |  |  |
| 11               | ×      | Fabricante             |       |  |  |
| 12               | ×      | Proveedor              |       |  |  |
| 13               | ×      | Fecha puesta en marcha |       |  |  |
| 14               | ×      | Fecha Baja             |       |  |  |
| 15               | ×      | Año de fabricación     |       |  |  |

Seleccionaremos los que se necesiten para el informe, en la parte derecha tenemos un filtro

|       | Tecnología en sus manos, S.L. | Versión | V2016.01   |
|-------|-------------------------------|---------|------------|
| tcman | Novedades GIM Enero 2016      | Fecha   | 16/01/2016 |
|       |                               |         |            |

| Filtro              |       |   |
|---------------------|-------|---|
| Centro de Trabajo   | Todos | x |
| Árbol Departamental | Todos | x |
| Árbol Funcional     | Todos | x |
| Servicio            | Todos | x |
| Matrícula           | Todos | x |
| Descripción         | Todos | x |

En el cual podremos acotar los elementos a mostrar en el informe, estos filtros son acumulativos, es decir los datos que se mostrarán son los que cumplen TODAS las condiciones. Los datos se pueden filtrar atendiendo al Centro de Trabajo, Árbol Departamental y Funcional, Servicio al que pertenecen, Matrícula y Descripción.

Cuando hayamos seleccionado los elementos a mostrar y el filtraje de éstos tenemos las opciones

| Abrir                       | Generar / Ver | Guardar                 | Guardar como           | Enviar por e-mail   |
|-----------------------------|---------------|-------------------------|------------------------|---------------------|
| Si pulsamos en disponibles. | Abrir         | nos aparecerá el listad | o con todos los info   | rmes que tenemos    |
| Si optamos por              | Generar / Ver | se generará el informe  | y se abrirá el Excel o | con la información. |
| Si optamos por efectuados.  | Guardar       | se nos guardará e       | l informe y en su      | caso los cambios    |
| Si optamos por              | Guardar como  | guardará el informe co  | n el nombre del info   | orme que hayamos    |

puesto inicialmente o hayamos modificado.

Si optamos por **Enviar por e-mail** podremos enviar el informe vía mail.

Los ficheros en sí no se guardan, se guarda la configuración de los parámetros que hayamos seleccionado.

Para guardar el fichero físicamente hay que pulsar en Generar / Ver y una vez que se abra guardarlo desde el propio Excel.

# - Mejora en los modelos de sinópticos gráficos para la visualización de incidencias y órdenes de trabajo

Desde los cuadros sinópticos se ha ampliado la información que puede obtenerse de ellos, mediante esta mejora cuando seleccionamos el equipo nos aparecerá la información asociada a este tanto de incidencias que haya o las órdenes de trabajo que tenga.

Mediante la ruta

|                          | Tecnología en sus manos, S.L.                                                                                                    | Versión      | V2016.01   |
|--------------------------|----------------------------------------------------------------------------------------------------|--------------|------------|
| tcman                    | Novedades GIM Enero 2016                                                                                                    | Fecha        | 16/01/2016 |
| Accederem                | Configuración       Opciones Usuario       L         Contraseñas       >         Nombre de la empresa       Arboles         Tareas       >         Mantenimientos       >         Operarios/Empresas       >         E.S.M.       >         Almacén       >         Presupuestos       >         Accesorios       >         Alarma de Avisos Nuevos       >         IVA       GIS         GIS       >         Documentación       >         Calendario por Defecto       HTML adjunto | arecerála    | ventana    |
| Accederem<br>indicándono | os al archivo de planos bitmap, en caso de no tener ninguno nos apa<br>s si queremos crear una nuevo. Aceptamos y aparecerá<br>Plano (bitmap)<br>de plano                                                                                                    | irecerá la v | 'entana    |
| Descrip                  | ión:                                                                                                    |              |            |
|                          |                                                                                                    |              |            |
|                          | Aceptar Cancelar                                                                                                    |              |            |

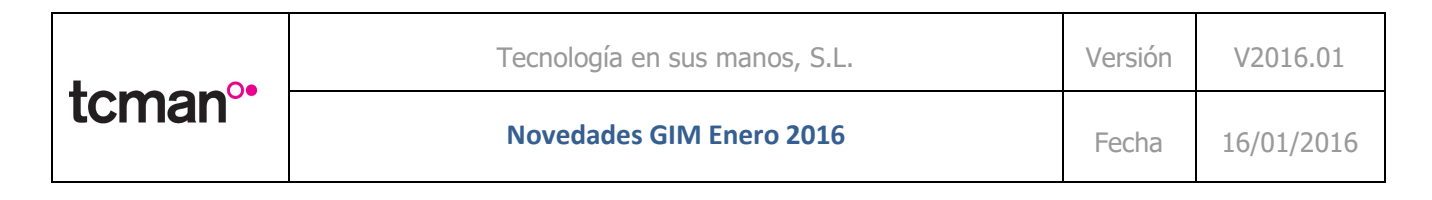

Descripción: En

indicaremos el nombre que queremos dar al archivo, en la

parte derecha, al pulsar en se abrirá el árbol para poder seleccionar el plano cargado (debe tener extensión bmp), lo seleccionamos y éste quedará cargado.

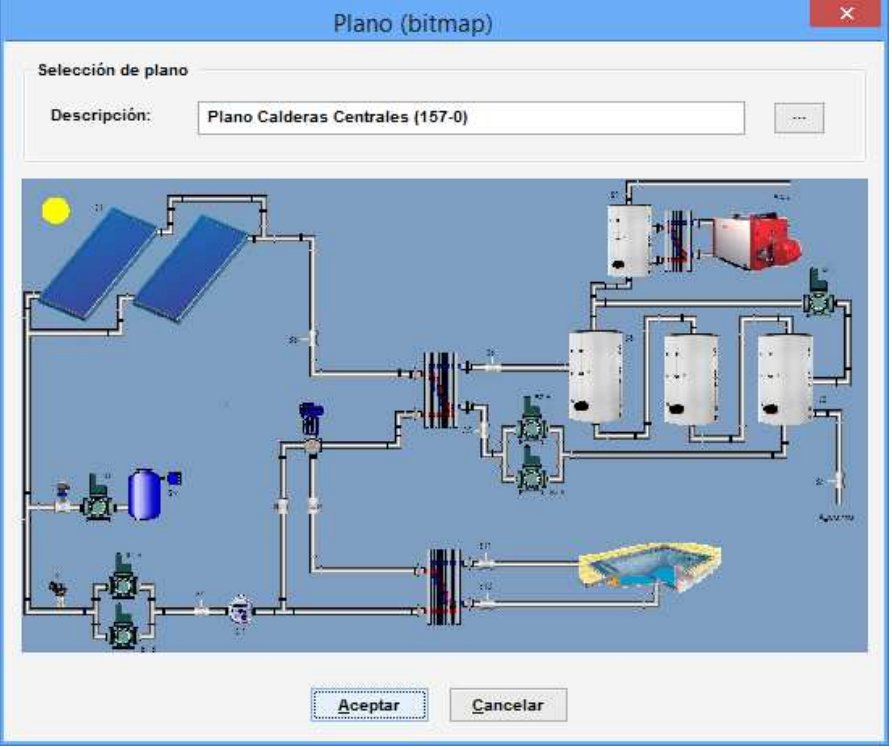

Una vez seleccionado el plano, mediante el botón "Configurar" accedemos a él y definimos las zonas correspondientes a los equipos. Los equipos definidos quedan encuadrados en un rectángulo

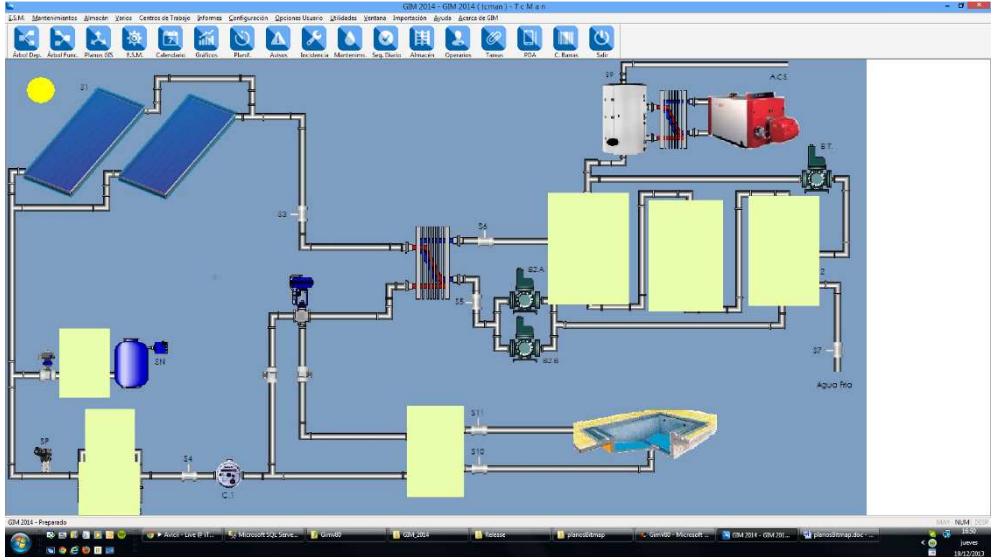

Para crear las reglas bajo las cuales aparecerán en el mapa los iconos de advertencia, lo hacemos mediante la siguiente ruta Menú: Varios  $\rightarrow$  Reglas para Visualización de planos

|       | Tecnología en sus manos, S.L. | Versión | V2016.01   |
|-------|-------------------------------|---------|------------|
| tcman | Novedades GIM Enero 2016      | Fecha   | 16/01/2016 |

Las reglas se configuran bajo tres criterios: Tipo de Mantenimiento (Correctivo o Preventivo), Criticidad del equipo (listado configurable por el usuario) y Prioridad del Mantenimiento (también configurable por el usuario).

Cada regla lleva un icono asociado, que será el mostrado en el plano cuando se cumpla dicha regla. Si en un equipo se cumplen varias reglas al mismo tiempo, mandará siempre la que tenga un valor más alto en el campo "Nivel de Escalado" que hay en la edición de las prioridades (de momento se ha optado por esta opción), entendiendo que es la que tiene mayor peso.

Al mismo tiempo, el usuario puede elegir si el icono debe mostrarse fijo o de forma intermitente cuando se muestre en el plano (mediante el check "Mostrar de forma intermitente").

Estas reglas aplican únicamente a mantenimientos abiertos, nunca sobre los ya realizados.

| Descripci       | ripción: Correctivo / Equipo Muy Crítico |             |           |                      | cos / P | rioridad | Alta            |        |                 |             |              | \$ |   |
|-----------------|------------------------------------------|-------------|-----------|----------------------|---------|----------|-----------------|--------|-----------------|-------------|--------------|----|---|
| Aplica a: 🗹 Man |                                          |             | intenimie | enimiento Correctivo |         |          |                 |        |                 | iento Preve | ntivo        |    |   |
| i el Equip      | o es <mark>d</mark> e Criti              | icidad:     |           |                      |         |          | Y tiene a       | lgún f | Mantenin        | niento      | de Prioridad | 8  |   |
| Sel.            | 1                                        | Critic      | idad      |                      |         |          | Sel.            |        |                 | P           | rioridad     |    | 1 |
|                 | 1. Muy Ba                                | 1. Muy Baja |           |                      |         |          |                 | 1.     | Normal          |             |              |    |   |
|                 | 2. Baja                                  | 2. Baja     |           |                      |         |          | X               | 2.     | Alta            |             |              |    |   |
|                 | 3. Media                                 |             |           |                      |         | 1        |                 | 3.     | Urgente         |             |              |    |   |
|                 | 4. Alta                                  |             |           |                      |         | -        |                 | 4.     | Crítica         |             |              |    |   |
| :ono a mo       | strar:                                   |             |           |                      |         |          |                 |        |                 |             |              |    |   |
| ono a mo        | ostrar:                                  |             |           |                      | lcor    | 105      |                 |        |                 |             | 1            |    |   |
| ono a mo        | estrar:                                  |             | p         |                      | Icor    | 105      | ۳               |        | ۳               |             | 1            |    |   |
| ono a mo        | ostrar:                                  |             | ۴۳<br>۸   |                      | Icor    |          | <b>بار</b><br>ا |        | ۴۳<br>۸         |             | <b>ب</b>     |    |   |
| cono a mo       | estrar:                                  |             |           |                      |         | 105      |                 |        | PP<br>A<br>STOP |             |              |    |   |
| cono a mo       | Mostrar                                  |             |           |                      | Icor    |          |                 |        | PP<br>A<br>STOP |             |              |    |   |

Para visualizar los planos lo haremos mediante la ruta

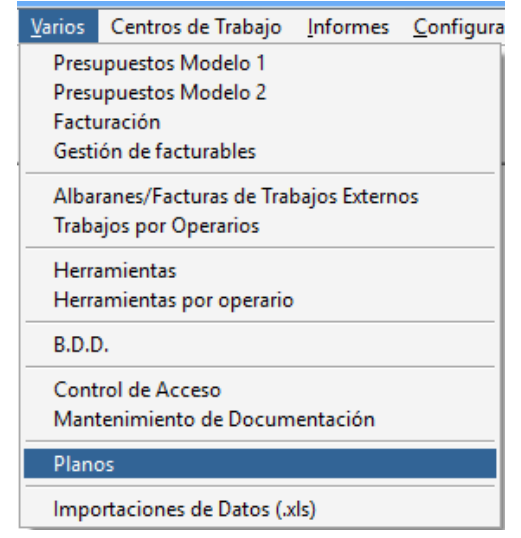

|       | Tecnología en sus manos, S.L. | Versión | V2016.01   |
|-------|-------------------------------|---------|------------|
| tcman | Novedades GIM Enero 2016      | Fecha   | 16/01/2016 |

Al acceder al plano, se revisan las reglas y se asocia a cada equipo el icono que le corresponda según las reglas configuradas. Si el equipo no cumple ninguna regla aparecerá con un icono con un check verde, pero no significa que no tenga ningún mantenimiento asociado, sólo que no cumple ninguna regla

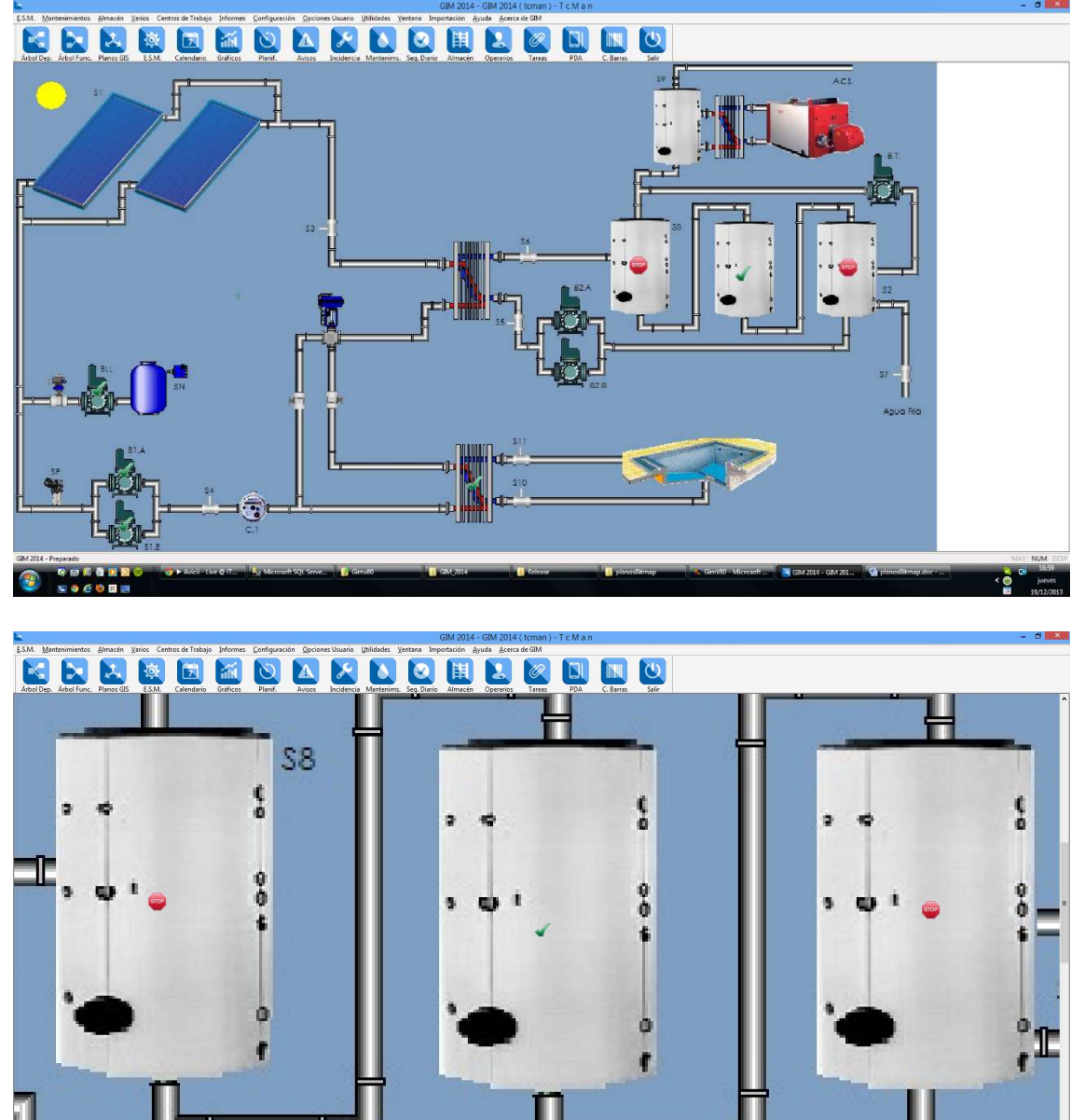

Haciendo doble-click sobre las zonas del plano donde se haya asociado algún equipo aparece la lista de mantenimientos abiertos de dicho equipo (cumplan o no las reglas, se muestran siempre todos los mantenimientos abiertos del equipo).

s o e u s

| <b>1</b> | Tecnología en sus manos, S.L. | Versión | V2016.01   |
|----------|-------------------------------|---------|------------|
| tcman    | Novedades GIM Enero 2016      | Fecha   | 16/01/2016 |

# **Plataforma GIM Web**

- Nueva parrilla de seguimiento, con nuevos filtros y muchas nuevas opciones ejecutables directamente desde la misma lista, como:
  - Cambio de prioridad de la OT
  - o Asignación/Desasignación/Reasignación de las órdenes de trabajo
  - o Cambio de estado de la OT

Se han ampliado los filtros y las funciones de la parrilla de seguimiento para poder obtener una mayor funcionalidad de este apartado.

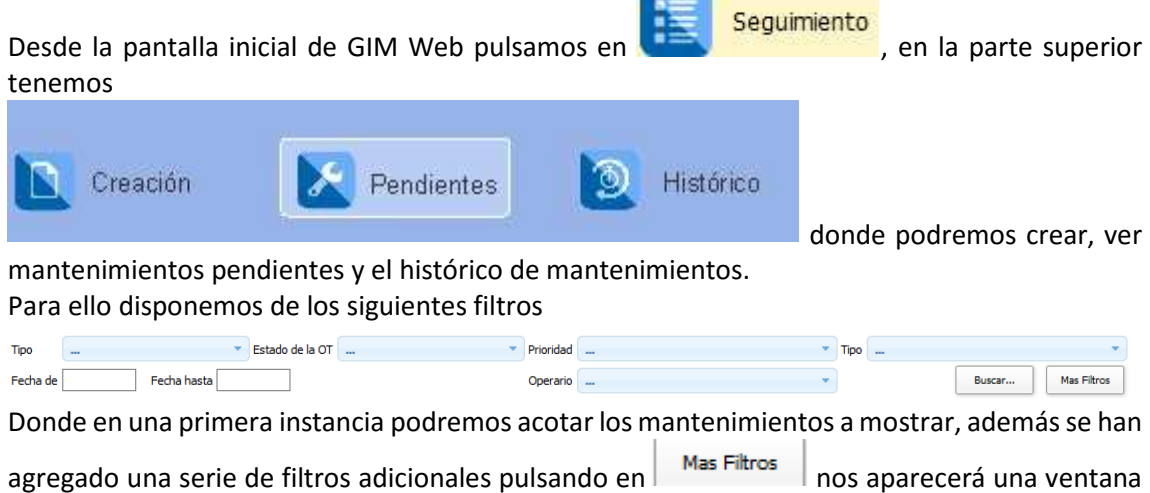

con las siguientes opciones:

| Filtros Avanzados                | ×       |
|----------------------------------|---------|
| Núm. Aviso:                      |         |
| Núm. OT:                         |         |
| Operario:                        |         |
| E.S.M.:                          |         |
|                                  |         |
|                                  | X       |
| Prioridad:                       |         |
| Árbol Departamental:             | ~       |
|                                  |         |
|                                  |         |
| [Otros filtros]:                 | X       |
| Con Checklist OT detenida        |         |
| □ Sin Checklist □ OT no detenida |         |
|                                  | Aceptar |
|                                  |         |

Pudiéndose obtener el listado más ajustado a las necesidades.

Una vez obtenido el listado correspondiente con los filtros introducidos

| Aviso 🔶        | ОТз 🔶          | Prioridad 🔶  | Fecha de<br>solicitud 🔻 | Descripción de la OT 🔶             | E.S.M. 🝦                  | Estado OT. 🔶 | Тіро 🔶        | Fecha<br>Limite 🔶 | Frecuencia 🔶 |
|----------------|----------------|--------------|-------------------------|------------------------------------|---------------------------|--------------|---------------|-------------------|--------------|
| <u>0000110</u> | <u>0000041</u> | 🖉 3. URGENTE | 22/01/2016              | AVISO 110 -> 0.T. 41: - falla todo | SG-CN-<br>000-<br>150.001 | O            | CORR-SIN ASIG | 22/01/2016        |              |

Podremos cambiar los valores de la prioridad, estado de la OT y la asignación o des asignación.

|                                                                                                    | Tecnología en sus manos, S.L.                                                                                                    | Versión                        | V2016.01   |
|----------------------------------------------------------------------------------------------------|----------------------------------------------------------------------------------------------------|--------------------------------|------------|
| cman <sup>o•</sup>                                                                                                    | Novedades GIM Enero 2016                                                                                                    | Fecha                          | 16/01/2010 |
| Los campos<br>él nos aparo                                                                                             | en los que se pueden hacer las modificaciones tienen ece el desplegable                                                                                                    | al principio, clica            | ando en    |
| Actualizar<br>Estado de la                                                                                             | Actualizar Prioridad                                                                                                    |                                |            |
| oblema) de calenta<br>Donde podi<br>Al final de la                                                                     | remos elegir el cambio de estado o prioridad.                                                                                                    |                                |            |
| Asignar a P<br>Asignar a I                                                                                             | DA 🔶 Realizar                                                                                                    |                                |            |
| Pulsando o<br>mantenimio                                                                                               | en cada uno de los botones podremos Asignar a PDA<br>ento, pedirá aceptación.                                                                                                    | 0 Desasignar                   | ese        |
| Nuclus fun                                                                                                    | <ul> <li>Visualización 'inmediata' de los equipos con incidencias</li> <li>Información de la distancia a la que están los operarios incidencia y el tiempo estimado en llagar</li> <li>Posibilidad de asignación del operario a la incidencia/OT</li> </ul>                                                                                                    | activas<br>del equipo con<br>- |            |
| Mediante e<br>visualizar lo                                                                                            | l botón<br>elementos que seleccionemos de la barra superior del map                                                                                                    | equipos pod Equipos pod        | emos       |
|                                                                                                    | E.S.M. Centros Operario Rastro operarios                                                                                                    | Cargar                         |            |
| Si pulsamo<br>Operario 1 Si<br>SRG LIRIA<br>Especialdad: S<br>OT Feeha<br>2 14/10/2014<br>3 14/10/2015<br>5 09/11/2015 | Sen el icono situado en el mapa obtendremos la información<br>Operario Operario 1 SRG Planta Lliria<br>RG Planta Lliria Registro: 14/10/2015 15:14:38<br>IN ASIGNAR<br>ESM Incidencia Desoripción ESM<br>SRG.VAL.INY01.EXTELE NETSTAL, GRUPO 5/6 EQUIPAMIENTO ELÉCTRICO Equipamiento El(edrico Desasignar<br>SRG.VAL.INY01.EXTELE NETSTAL, GRUPO 5/6 EQUIPAMIENTO ELÉCTRICO Equipamiento El(edrico Desasignar<br>SRG.VAL.INY01.EXTELE NETSTAL, GRUPO 5/6 EQUIPAMIENTO ELÉCTRICO Equipamiento El(edrico Desasignar<br>SRG.VAL.INY01.EXT.CRE Hi ha un rodament que fa soroll Crematica Desasignar | n sobre este eler              | mento.     |
|                                                                                                    |                                                                                                    |                                |            |

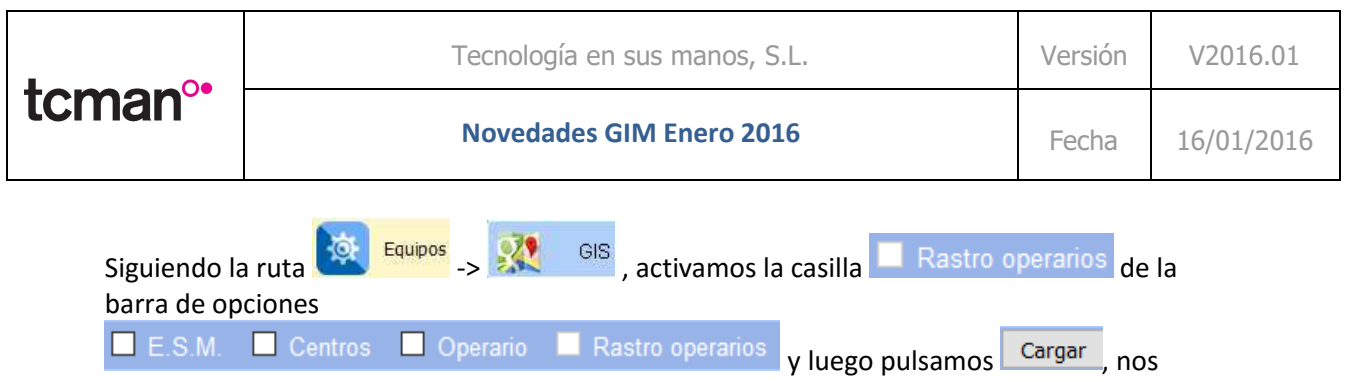

aparecerá reflejado en el mapa las rutas de seguimiento de los operarios

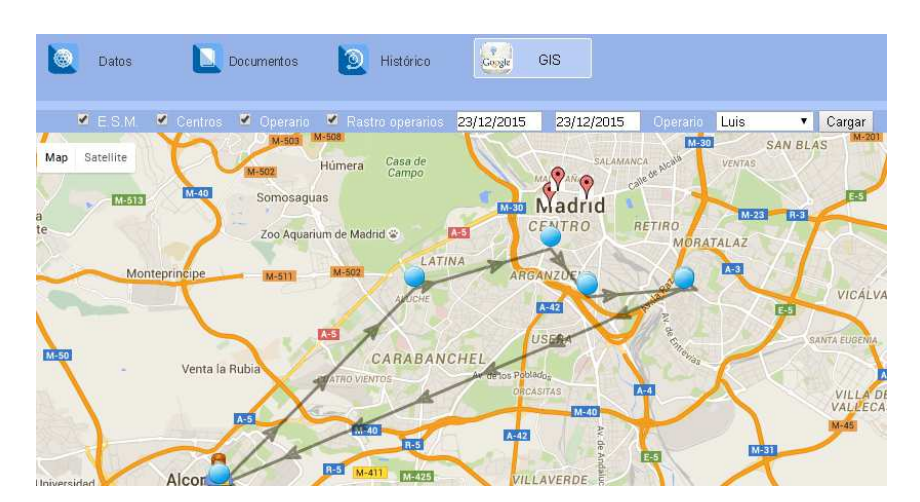

|       | Tecnología en sus manos, S.L. | Versión | V2016.01   |
|-------|-------------------------------|---------|------------|
| tcman | Novedades GIM Enero 2016      | Fecha   | 16/01/2016 |

## Plataforma GIM Android

- Nueva estructuración de los menús de acceso, siendo ahora más intuitivos

La interfaz de GIM Android se ha cambiado ofreciendo un aspecto más limpio e intuitivo, con la nueva imagen de GIM Android los pasos para acceder a las distintas partes del programa se hacen más fáciles mejorando la navegación entre pantallas, agilizando la tarea diaria de los operarios de mantenimiento.

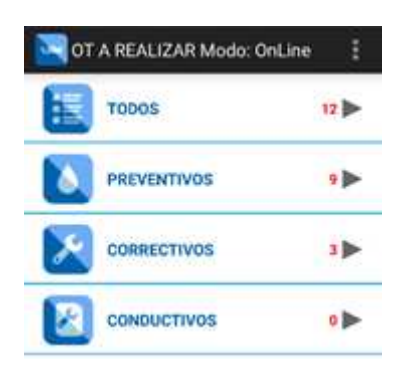

- Funcionalidad completa con etiquetas NFC para:
  - Identificarse en la aplicación (también desde código de barras o QR)
  - Creación de equipos
  - Identificación de activos y acceso a sus datos (datos técnicos, historiales, documentación)
  - Creación de OT's e incidencias
  - Listado y seguimiento de las OT e incidencias activas
  - o Control de presencia

Las funciones que se pueden realizar mediante etiquetas NFC han sido ampliadas pudiéndose realizar a partir de ahora las reseñadas anteriormente.

### PASOS PARA ACTIVAR EL NFC EN ANDROID

- 1. Solicitar a TCMAN que habilite la opción para los equipos con GIMAndroid.
- 2. Habilitar en los equipos la tecnología NFC.
- 3. Habilitar en el aplicativo el uso de NFC (Opciones de GIMAndroid)

### Activar el uso de NFC

Permite leer Tags para identificar 🦳 🤇 equipos

- 4. Iniciar sesión
- 5. En la pantalla principal donde se muestra las listas :

|       | Tecnología en sus manos, S.L. | Versión | V2016.01   |
|-------|-------------------------------|---------|------------|
| tcman | Novedades GIM Enero 2016      | Fecha   | 16/01/2016 |

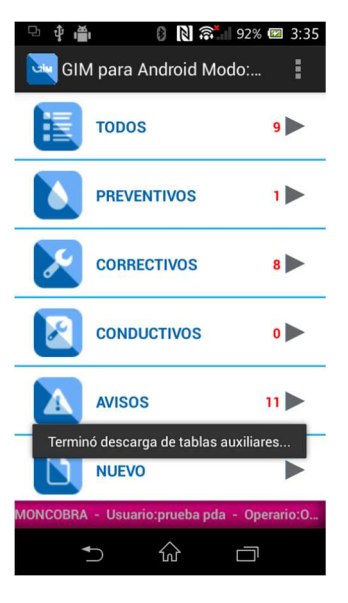

### FUNCIONAMIENTO DE NFC:

1. Se acerca la etiqueta NFC cerca del equipo y esta misma la detectará mostrando la siguiente lista:

•Si el tag con el código existe en la base de datos interna de GIMAndroid

|   |                        | 3:39 |
|---|------------------------|------|
|   | GIM para Android Modo: |      |
| ļ |                        |      |
|   | Matricula : 123        |      |
|   | Crear Correctivo       |      |
|   | Crear Aviso            |      |
|   | Lista de Mantenimiento |      |
|   | Lista de Avisos        |      |
|   |                        |      |
|   |                        |      |
|   |                        |      |

Podremos realizar las acciones que aparecen.

### **OPCIÓN CREAR CORRECTIVO**

Si pulsamos en CREAR CORRECTIVO nos aparecerá una ficha para crear el correctivo sobre ese equipo

|       | Tecnología en sus manos, S.L. | Versión | V2016.01   |
|-------|-------------------------------|---------|------------|
| tcman | Novedades GIM Enero 2016      | Fecha   | 16/01/2016 |

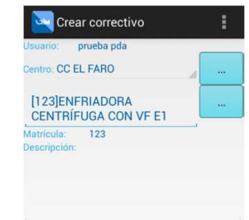

### **OPCIÓN CREAR AVISO**

Si pulsamos sobre CREAR AVISO podremos crear un aviso sobre ese equipo

| 꼬 🗘 🖷                     | l 🛛 🚯 🔊 🗐 939              | % 🖾 3:41 |
|---------------------------|----------------------------|----------|
| Cre                       | ar Avisos                  | :        |
| Usuario:                  | prueba pda                 |          |
| Emisor :                  | L                          |          |
| Teléfono :                |                            |          |
| Email :                   | L                          |          |
| Centro: CC I              | EL FARO                    |          |
| [123]EN<br>CENTRÍ         | FRIADORA<br>FUGA CON VF E1 |          |
| Matrícula:<br>Descripción | 123                        |          |
|                           |                            |          |
|                           |                            |          |
|                           |                            |          |

| Prioridad: | Seleccio  | ne priori | idad |  |
|------------|-----------|-----------|------|--|
| Fache - O  | 0.01.0015 | 15.40     | r I  |  |
|            |           | ស         |      |  |

Si el código NFC no es reconocido en GIM nos aparecerá las siguientes opciones:

| 다 🜵 💼 🛛 🔞 🔃 🏹 🥵 🖾 3:53    |
|---------------------------|
| GIM para Android Modo:    |
| TODOS 9                   |
| Código (E00401004C5EBE10) |
| Crear Equipo              |
| Asignar Equipo Existente  |
| Salir                     |
| _                         |
|                           |
|                           |
| ↑ û □                     |

|       | Tecnología en sus manos, S.L. | Versión | V2016.01   |
|-------|-------------------------------|---------|------------|
| tcman | Novedades GIM Enero 2016      | Fecha   | 16/01/2016 |

### **OPCIÓN CREAR EQUIPO**

Nos aparecerá la ficha para crearlo

| 🕒 🜵 🍎 🛛 🕴 🔪 🛜 🖬 96% 🖲                                                                                                    | 3:53    |
|----------------------------------------------------------------------------------------------------|---------|
| रब्बि GIM para Android                                                                                                    | :       |
| Usuario: OPERARIO PDA                                                                                                    |         |
| Descripción:                                                                                                    |         |
| Num. Serie:                                                                                                    |         |
| Marca :                                                                                                    |         |
| Matricula :                                                                                                    |         |
| Modelo :                                                                                                    |         |
| Centro: Seleccione centro                                                                                                    |         |
| Arbol Departamental                                                                                                    |         |
| Cod. ESM:                                                                                                    |         |
| Tipo de Equipo                                                                                                    |         |
| Asociar a este equipo los mantenin<br>que corresponden a su tipo de                                                                                                    | nientos |
| <ul> <li>↑</li> <li>↓</li> <li>↓</li></ul> |         |

### **OPCIÓN AGREGAR A EQUIPO EXISTENTE**

Si elegimos agregar a equipo existente (sólo en modo on line) nos aparecerá

| 모 🛊 🚔 🛛 🕄 🗟 🔝 96%                                                 | 🖾 3:53   |
|-------------------------------------------------------------------|----------|
| 🔄 GIM para Android                                                | :        |
| Usuario: OPERARIO PDA                                             |          |
| Descripción:                                                      |          |
| Num. Serie:                                                       |          |
| Marca :                                                           |          |
| Matricula :                                                       |          |
| Modelo :                                                          |          |
| Centro: Seleccione centro                                         |          |
| Arbol Departamental                                               |          |
| Cod. ESM:                                                         |          |
| Tipo de Equipo                                                    |          |
| Asociar a este equipo los manten<br>que corresponden a su tipo de | imientos |
|                                                                   |          |

Donde podremos unirla a un equipo existente

#### **CONTROL DE PRESENCIA**

El control de presencia sirve para dejar constancia de la entrada y la salida de un operario en un punto.

Primero se tendrá que habilitar el uso de NFC en las opciones. Una vez habilitado se mostrará la opción de "Control de Presencia "en el Menú Principal.

Ingresar Entrada: Al seleccionar Control de Presencia, el usuario ingresa el TAG NFC cerca del equipo, este tag ya tiene configurado el UID del control de entrada.

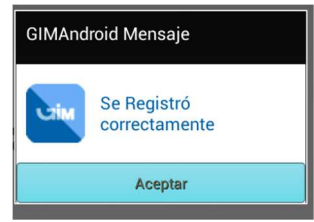

Ingresar Salida: Se ingresa el UID de salida de la ubicación, se pasa cerca del TAG NFC de salida correspondiente a la ubicación, y el sistema automáticamente ingresa la salida.

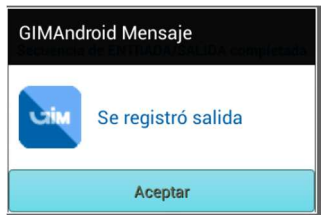

Si en el Aplicativo GIMAndroid no existe ninguna entrada y se quiere escanear una salida nos mostrará lo siguiente: Y al intento numero 4 deja realizar la salida con éxito. Si se ingresa un TAG NFC con código desconocido. Al cuarto intento se ingresa correctamente

### - Gestión de la carga de trabajo de grupos

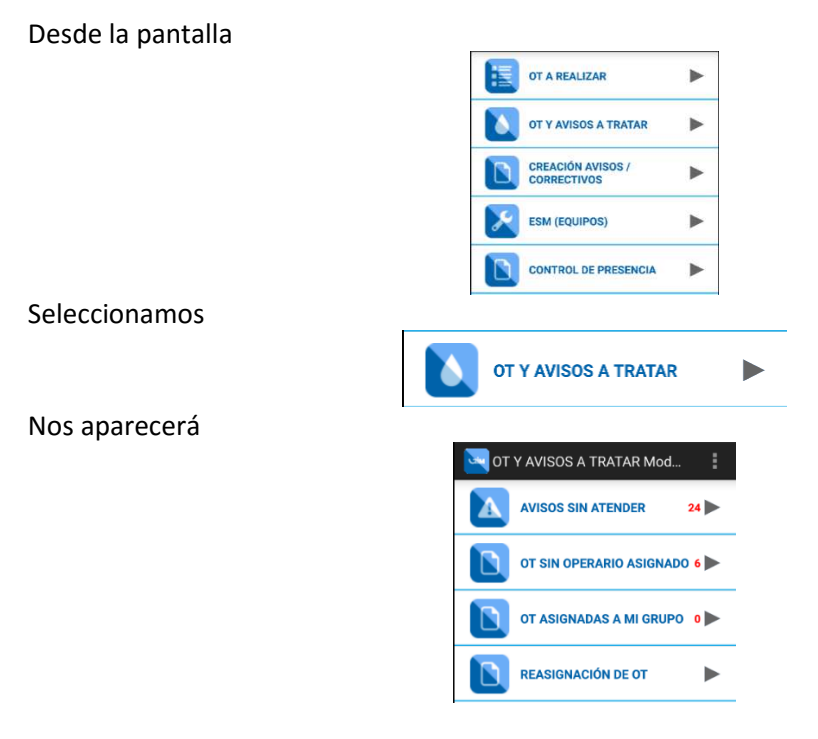

Las OT's se pueden asignar tanto a un operario como a un grupo de trabajo, estas OT's se visualizarán en todas las PDA's de los miembros pertenecientes al grupo, pudiendo éstos asignárselas para su realización.

OT ASIGNADAS A MI GRUPO 🛛 🕨

Podremos gestionar las OT's asignadas a mi grupo.

Pulsando en

| tcman°* | Tecnología en sus manos, S.L. | Versión | V2016.01   |
|---------|-------------------------------|---------|------------|
|         | Novedades GIM Enero 2016      | Fecha   | 16/01/2016 |

### Muestra el listado de todas las OT's que han sido asignadas a su grupo

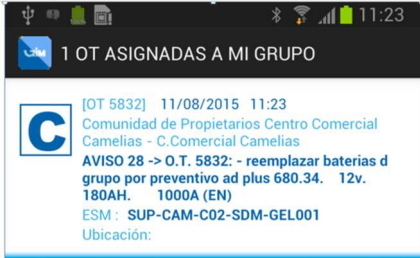

Al seleccionar una OT del listado, mostrará el detalle en donde se podrá realizar las siguientes acciones:

| Aceptar OT            | Rechazar |
|-----------------------|----------|
| Filtrar :<br>Buscar : | P        |
| Seleccione Operario   | har      |

•Aceptar OT: Se envía la OT seleccionada y se envía al mismo operario en sesión.

•Rechazar: Se rechaza la OT seleccionada sólo por el operario.

•Asignar: Se asigna la OT a un grupo de operario previamente seleccionado en el combo de opciones.

#### - Validación de EPIS

Una vez en la OT, nos aparece en la parte superior izquierda  $\equiv$  EDICION BASICA la ventana

NÚ Opciones Edición Basica Trabajos Materiales Historial Datos tecnicos Documentos adjunitos apareciendo

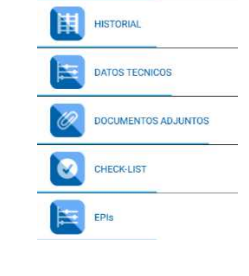

Desde el Menú de Opciones->Epis se podrá visualizar la revisión de cada Epi.

#### Existen dos opciones:

1.Sólo se mostrarán los EPIS que tenga la OT. 2.Edición de checklist de EPIS

•Cuando la OT tiene un Epi automáticamente se abrirá la pantalla de Epis donde se podrá realizar los check a cada uno de ellos.

| tcman°• | Tecnología en sus manos, S.L. | Versión | V2016.01   |
|---------|-------------------------------|---------|------------|
|         | Novedades GIM Enero 2016      | Fecha   | 16/01/2016 |

•El usuario tendrá que seleccionar las casillas de revisión de cada EPIC obligatoriamente, para luego poder editar la OT.

Para cerrar un OT se deberán validar los EPI's, en caso contrario aparecerá un aviso como

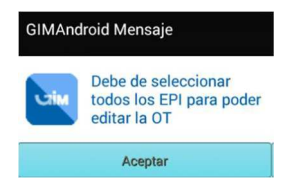